# InStock

## InStock App and Admin User Guide

V2.1.4.0

## **1. Table of Contents**

## **Table of Contents**

| 1. 1<br>2. (<br>3.  <br>3 | Fable<br>Copy<br>nSto<br>.1 Des | e of (<br>right<br>ck A<br>script | Contents<br>t / Disclaimer<br>dmin Console<br>ion of InStock Admin Console interface | 2<br>4<br>5<br>.6 |
|---------------------------|---------------------------------|-----------------------------------|--------------------------------------------------------------------------------------|-------------------|
|                           | 3.1.1                           | L Dev                             | ices Panel                                                                           | .6                |
|                           | 3.1.2                           | 2 Serv                            | vices Panel                                                                          | .7                |
|                           | 3.1.3                           | 8 Ref                             | erence Files                                                                         | .8                |
|                           | 3.1.4                           | l Serv                            | ver Logs                                                                             | .8                |
|                           | 3.1.5                           | 5 Syn                             | c History                                                                            | .9                |
|                           | 3.1.6                           | 5 Dev                             | ice Files                                                                            | .9                |
| 4.                        | Sett<br>4.1.1                   | tings<br>L                        | S1<br>Settings Tab1                                                                  | 0<br>10           |
|                           | 4.1.2                           | 2                                 | Device App Settings Tab1                                                             | 11                |
|                           | 4.1.3                           | 3                                 | App Store Tab1                                                                       | 12                |
|                           | 4.1.4                           | 1                                 | Update Centre Tab1                                                                   | 13                |
|                           | 4.1.5                           | 5                                 | Task Scheduler Tab1                                                                  | 14                |
|                           | 4.1.6                           | 5                                 | Reference File Settings Tab1                                                         | 15                |
| 5.<br>6.<br>6             | Lice<br>InSt<br>.1              | ence<br>tock<br>InSte             | /Register Application                                                                | 6<br>8<br>19      |
|                           | 6.1.1                           | L                                 | Home1                                                                                | 19                |
|                           | 6.1.2                           | 2                                 | DataSync                                                                             | 20                |
|                           | 6.1.3                           | 3                                 | Settings                                                                             | 23                |
|                           | 6.1.4                           | 1                                 | Utilities                                                                            | 25                |
|                           | 6.1.5                           | 5                                 | About                                                                                | 26                |
|                           | 6.1.6                           | 5                                 | Login/Logout                                                                         | 28                |
|                           | 6.1.7                           | 7                                 | Exit                                                                                 | 28                |
| 7.<br>7                   | Trai<br>.1                      | nsac<br>Orde                      | ers                                                                                  | 29<br>29          |
| 7                         | .2                              | Impi                              | rest                                                                                 | 31                |
| 7                         | .3                              | Stoc                              | ktake                                                                                | 33                |
| 7                         | .4                              | Req                               | uisition                                                                             | 35                |

| 7                    | .5                      | Retu                            | ırns                                                                                                    | 37                   |
|----------------------|-------------------------|---------------------------------|----------------------------------------------------------------------------------------------------|----------------------|
|                      | 7.5.1                   | L                               | Free Return                                                                                                    | 37                   |
|                      | 7.5.2                   | 2                               | Distribution Credit                                                                                                    | 39                   |
| 7                    | .6                      | Goo                             | ds Receipt                                                                                                    | 41                   |
| 7                    | .7                      | Com                             | pare Barcodes                                                                                                    | 43                   |
| 7                    | .8                      | Data                            | a sync                                                                                                    | 44                   |
| 8.<br>9.<br>10.<br>1 | Usir<br>Cor<br>R<br>0.1 | ng th<br>nfigu<br>efer<br>Valio | ne Search List<br>Ire Server Settings<br>ence Data<br>d Reference Data files - available for download to the scanner device | 44<br>45<br>46<br>46 |
|                      | 10.1                    | .1                              | Imprest Locations table                                                                                                    | 46                   |
|                      | 10.1                    | .2                              | Imprest List table                                                                                                    | 46                   |
|                      | 10.1                    | .3                              | Imprest Item table                                                                                                    | 46                   |
|                      | 10.1                    | .4                              | Store Location Table                                                                                                    | 47                   |
|                      | 10.1                    | .5                              | Cost Centres                                                                                                    | 47                   |
|                      | 10.1                    | .6                              | Product file                                                                                                    | 47                   |
|                      | 10.1                    | .7                              | Product UOM + EAN code file                                                                                                 | 48                   |
| 11.<br>12.<br>13.    | T<br>D<br>T             | rans<br>evic<br>roub            | action Data Exported by Device<br>e Files (logs, database, screenshots)<br>leshooting                                       | 49<br>49<br>50       |

## 2. Copyright / Disclaimer

Copyright © 2022-2023 Purpose Built Software Pty. Ltd. All rights reserved.

Purpose Built Software Pty. Ltd. Any person is hereby authorized to view, copy, print, and distribute this document subject to the following conditions owns copyright in these documents:

The documents may be used for informational purposes only. The documents may only be used for non-commercial purposes. Any copy of these documents or portion thereof must include this copyright notice.

Note that any product, process or technology described in the document may be the subject of other Intellectual Property rights reserved by Purpose Built Software. Pty Ltd. and are not licensed hereunder.

PURPOSE BUILT SOFTWARE MAKES NO REPRESENTATIONS ABOUT THE SUITABILITY OF THE INFORMATION CONTAINED IN THE DOCUMENTS AND RELATED GRAPHICS PUBLISHED IN THIS DOCUMENT FOR ANY PURPOSE. ALL SUCH DOCUMENTS AND RELATED GRAPHICS ARE PROVIDED "AS IS" WITHOUT WARRANTY OF ANY KIND, EITHER EXPRESS OR IMPLIED. PURPOSE BUILT SOFTWARE HEREBY DISCLAIMS ALL WARRANTIES AND CONDITIONS WITH REGARD TO THIS INFORMATION, INCLUDING, BUT NOT LIMITED TO, ALL IMPLIED WARRANTIES AND CONDITIONS OF MERCHANTABILITY, FITNESS FOR A PARTICULAR PURPOSE, TITLE AND NON-INFRINGEMENT. IN NO EVENT SHALL WARP BE LIABLE FOR ANY SPECIAL, INDIRECT OR CONSEQUENTIAL DAMAGES OR ANY DAMAGES WHATSOEVER RESULTING FROM LOSS OF USE, DATA OR PROFITS, WHETHER IN AN ACTION OF CONTRACT, NEGLIGENCE OR OTHER TORTIOUS ACTION, ARISING OUT OF OR IN CONNECTION WITH THE USE OR PERFORMANCE OF SOFTWARE, DOCUMENTS, PROVISION OF OR FAILURE TO PROVIDE SERVICES, OR INFORMATION AVAILABLE FROM THIS PUBLICATION.

THIS PUBLICATION COULD INCLUDE TECHNICAL INACCURACIES OR TYPOGRAPHICAL ERRORS. CHANGES ARE PERIODICALLY ADDED TO THE INFORMATION HEREIN; THESE CHANGES WILL BE INCORPORATED IN NEW EDITIONS OF THE PUBLICATION. PURPOSE BUILT SOFTWARE PTY LTD MAY MAKE IMPROVEMENTS AND/OR CHANGES IN THE PRODUCT(S) AND/OR THE PROGRAM(S) DESCRIBED IN THIS PUBLICATION AT ANY TIME.

## **3. InStock Admin Console**

InStock Admin console is a desktop application that installs on the PC that runs as the backend server. Admin console is used to manage and control backend services, MC3300 devices, files such as reference data files, transaction data files, logs etc.

| InStockAdmin – 🗆 >                                                                                                    |                                                              |           |          |     |     |       |          |          |      |                                                                                                    |                                                                                                    | x c            |               |                   |            |     |
|----------------------------------------------------------------------------------------------------|--------------------------------------------------------------|-----------|----------|-----|-----|-------|----------|----------|------|----------------------------------------------------------------------------------------------------|----------------------------------------------------------------------------------------------------|----------------|---------------|-------------------|------------|-----|
| PBS         InStock Admin         1           5         2         152160152         10         11         12         13         10 |                                                              |           |          |     |     |       |          |          |      |                                                                                                    | <b>1</b><br>v1.0.10.0                                                                                                    |                |               |                   |            |     |
| Devices                                                                                                    | 3                                                            |           |          |     |     |       | 4        | C        | R    | eference Files Server Logs Sync                                                                                                    | History Device Files                                                                                                    |                |               |                   |            |     |
| ID                                                                                                    | GUID                                                         | Active    | Auth Sta | tus |     | _     |          |          |      | Reference Files                                                                                                    |                                                                                                    | 14             |               |                   |            | 9   |
| Device-3<br>Device-5                                                                                                    | 58e8a0982c04c077<br>9d734e3d79e26b11                         | Ø         | Ø        | 0   | 4   |       | ()<br>() | 自        |      | File Name                                                                                                    | Last Update                                                                                                    | File Size (KB) | Total Records | Rocords<br>Loaded | Status     |     |
|                                                                                                    |                                                              |           |          |     |     | -     | 2        |          |      | cst_entr.txt                                                                                                    | 13/03/2023 11:08 AM                                                                                                    | 15             | 533           |                   | 533 Ready  |     |
|                                                                                                    |                                                              |           |          |     |     |       |          |          |      | imp_id.txt                                                                                                    | 13/03/2023 11:08 AM                                                                                                    | 8              | 222           |                   | 222 Ready  |     |
|                                                                                                    |                                                              |           |          |     |     |       |          |          |      | imp_item.txt                                                                                                    | 13/03/2023 11:08 AM                                                                                                    | 1,199          | 18,311        | 18                | 311 Ready  |     |
|                                                                                                    |                                                              |           |          |     |     |       |          |          |      | imp_loc.txt                                                                                                    | 13/03/2023 11:16 AM                                                                                                    | 4              | 155           |                   | 155 Ready  |     |
|                                                                                                    |                                                              |           |          |     |     |       |          |          |      | prod_uom.txt                                                                                                    | 13/03/2023 11:20 AM                                                                                                    | 804            | 22,205        | 22                | .205 Ready |     |
|                                                                                                    |                                                              |           |          |     |     |       |          |          |      | product.txt                                                                                                    | 13/03/2023 11:16 AM                                                                                                    | 893            | 10,253        | 10                | 253 Ready  |     |
|                                                                                                    |                                                              |           |          |     |     |       |          |          |      | str_loc.txt                                                                                                    | 13/03/2023 11:30 AM                                                                                                    | 10             | 241           |                   | 241 Ready  |     |
|                                                                                                    |                                                              |           |          |     |     |       |          |          | F    | Services                                                                                                    | 15                                                                                                    |                |               |                   |            | 3   |
|                                                                                                    |                                                              |           |          |     |     |       |          |          |      | In Stock Server Service                                                                                                    |                                                                                                    |                |               |                   | <b>•</b>   | ) 4 |
|                                                                                                    |                                                              |           |          |     |     |       |          |          |      | InStock Data Service                                                                                                    |                                                                                                    |                |               |                   | V (        | ) 4 |
|                                                                                                    |                                                              |           |          |     |     |       |          |          |      | InStock Message Service                                                                                                    |                                                                                                    |                |               |                   | 🗸 🤇        | ) 4 |
|                                                                                                    |                                                              |           |          |     |     |       |          |          | 1    | InStock File Transfer Service                                                                                                    |                                                                                                    |                |               |                   | 🗸 🥑        | ) 4 |
|                                                                                                    |                                                              |           |          |     |     |       |          |          | 4    |                                                                                                    |                                                                                                    |                |               |                   |            |     |
| < _                                                                                                    | _                                                            |           |          |     | -   |       |          | >        |      | Message Log                                                                                                    |                                                                                                    |                | 16            |                   |            |     |
| 6                                                                                                    |                                                              |           |          |     | - 8 |       | y        |          | 2    | 2023-03-20 11:01:30 From [Device-3                                                                                                    | ] To [Admin] Message [Offline]                                                                                                    |                |               |                   |            |     |
| Restart                                                                                                    | Message Service C                                            | Connected |          |     | Set | tings | Lio      | ence     | 2222 | 2023-03-20 11:01:30 From [Device-5<br>2023-03-20 11:01:31 From [Admin] T<br>2023-03-20 11:01:32 From [Admin] T<br>2023-03-20 11:01:32 From [Device-5<br>2023-03-20 11:01:32 From [Device-5<br>2023-03-20 11:01:32 From [Device-5 | <ol> <li>To (Admin) Message [Offline]</li> <li>[Admin] Message [Online]</li> <li>[Admin] Message [Online]</li> <li>To (Admin) Message [Offline]</li> <li>To (Admin) Message [Offline]</li> <li>To (Admin) Message [Offline]</li> </ol> |                |               |                   |            |     |
| Registered Copy                                                                                                    | 1                                                            |           |          |     |     |       |          | Standard | - 2  | 2023-03-20 11:01:32 From [Device-5                                                                                                    | i] To [Admin] Message [Offline]                                                                                                    |                |               |                   |            |     |
| Licenece type Standard.<br>for support, please contact                                                                             | school vopy heee type Standard upped Exit Software Prv. Ltd. |           |          |     |     |       |          |          |      |                                                                                                    |                                                                                                    |                |               |                   |            |     |

The default home screen for InStock admin is pictured in *figure 1*.

Figure 1

- 1. InStock Admin Console Version
- 2. Server Ip Address
- 3. Registered Devices
- 4. Refresh Device Table
- 5. Exit
- 6. Restart Admin Console
- 7. Message Service Connection Status
- 8. Settings Button

- 9. Licence/Registration Button
- 10. Reference Files Tab
- 11. Server Log Tab
- 12. Sync History Tab
- 13. Device Files Tab
- 14. Reference Files
- 15. Background Services
- 16. Messages Log

# **3.1 Description of InStock Admin Console interface**

### 3.1.1 Devices Panel

| <b>f</b> t | Devices |                  |              | 4       |        | 6 |   | 8 |          | 3  |
|------------|---------|------------------|--------------|---------|--------|---|---|---|----------|----|
| ID         |         | GUID             | Active       | Auth    | Status |   |   |   |          | 10 |
| Device-3   |         | 58e8a0982c04c077 |              | $\odot$ | 1      | Ø |   |   | i        | Ŵ  |
| Device-5   |         | 9d734e3d79e26b11 | $\checkmark$ | $\odot$ | 1      | Ö |   |   | <b>i</b> | Ŵ  |
| 1          |         | 2                | 3            |         | 5      |   | 7 |   | 9        |    |

Figure 2

- 1. Device ID
- 2. Device GUID
- 3. Activation Status
- 4. Authentication Status
- 5. Device Connection Status
- 6. Device Screen Capture Request
- 7. Device Log File Request
- 8. Device Database Request
- 9. Device Information (see figure 3)
- 10. Delete Device

Refresh Devices Panel

| Device ID                        | Device Id is an individual device Identification Name or Id. Device<br>files i.e. exported data, log file, database and screen shots will be<br>in the same name folder.<br>The device Id can be changed at anytime by accessing the Device<br>Settings on the device and entering a new ID. |
|----------------------------------|----------------------------------------------------------------------------------------------------|
| GUID                             | GUID is a unique identifier of the device and cannot be changed.                                                                                                    |
| Authentication                   | Authentication status shows whether the device is authenticated                                                                                                    |
| status                           | or not.                                                                                                    |
| Device Connection                | Device Connection Status shows the connectivity status of the                                                                                                    |
| Status                           | device with the Admin Console.                                                                                                    |
| Device Screen<br>Capture Request | This option captures current screen shot of the device. This option is only available if the device is connected to the Admin console.                                                                                                    |
| Device Log File<br>Request       | Send request to the device to upload log files. This option is only available if the device is connected to the Admin console.                                                                                                    |
| Device Database<br>Request       | Send request to the device to upload database. This option is only available if the device is connected to the Admin console.                                                                                                    |
| Device<br>Information            | Device Information option will show information about the device,<br>i.e. Ip Address, App version, Battery status. This option is only<br>available if the device is connected to the Admin console. See<br>Figure 3.                                                                        |

| Delete Device | Delete a registered device from the Admin Console. Deleted        |
|---------------|-------------------------------------------------------------------|
|               | device will no longer be working until registered again and       |
|               | authenticated. This option is only available if the device is NOT |
|               | connected to the Admin console.                                   |

| Device Info |              |                    |
|-------------|--------------|--------------------|
| Device-5    | 1            | ខ                  |
|             | -            |                    |
| AppInto     | App Name     | InStock            |
| AppInto     | Device Id    | Device-5           |
| AppInfo     | App Version  | v2.1.24            |
| DeviceInfo  | GUID         | 9d734e3d79e26b11   |
| DeviceInfo  | IP Address   | 192.168.1.60       |
| DeviceInfo  | Model        | MC3300x            |
| DeviceInfo  | Manufacturer | Zebra Technologies |
| DeviceInfo  | Name         | MC3300x            |
| DeviceInfo  | OSVersion    | 10                 |
| DeviceInfo  | Platform     | Android            |
| DeviceInfo  | Width        | 480                |
| DeviceInfo  | Height       | 800                |
| DeviceInfo  | Density      | 1.5                |
| DeviceInfo  | Orientation  | Portrait           |
| DeviceInfo  | Rotation     | Rotation0          |
| DeviceInfo  | Refresh Rate | 60.000004          |
|             |              |                    |
| Close       |              |                    |

#### Figure 3

#### **Device Information Tab**

Note: These options will only work with the connected devices.

- 1. Device Information
- 2. Device Battery Status
- 3. Send text message to the device
- 4. Find device by starting alarm on the device

## 3.1.2 Services Panel

| Services                      |          |   | 5 |
|-------------------------------|----------|---|---|
| 1                             |          | 3 | C |
| InStock Server Service        | V        | 0 | 4 |
| InStock Data Service          | <        | ٩ | 4 |
| InStock Message Service       | <b>V</b> | ٩ | 4 |
| InStock File Transfer Service | <        | ٩ | 4 |
|                               | 2        |   | 4 |

Figure 4

- 1. Service Name
- 2. Service Installation Status
- 3. Service Status (On/Off)
- 4. Refresh Services Panel
- 5. Restart all services

| InStock Services    | This table shows the list of the Services required to run the      |
|---------------------|--------------------------------------------------------------------|
|                     |                                                                    |
| Service             | Service Installation Status shows whether the service is installed |
| Installation Status | on the computer or not.                                            |
| Service Status      | This icon show that the service is running.                        |
| (On)                | Toggle service start/stop, admin user is required                  |
| Service Status      | This icon show that the service is not running.                    |
| (Off)               | Toggle service start/stop, admin user is required                  |
| Refresh Service     | Refresh icon will refresh the status of the service table list.    |
| Panel               |                                                                    |
| Restart All         | Restart all services, admin user is required                       |
| Services            |                                                                    |

### **3.1.3 Reference Files**

Reference files for the device will appear here;

| Ref | leference Files |                    |                                                |                |               |                |        |  |  |  |  |  |  |  |
|-----|-----------------|--------------------|------------------------------------------------|----------------|---------------|----------------|--------|--|--|--|--|--|--|--|
|     | File Name       | Last Update        | Hash Code                                      | File Size (KB) | Total Records | Rocords Loaded | Status |  |  |  |  |  |  |  |
| ۱.  | cst_cntr.txt    | 20/09/2022 3:52 PM | 0913b6af007150964e021ff49d2125ce6e232e966cc3   | 15             |               |                | Ready  |  |  |  |  |  |  |  |
|     | imp_id.txt      | 20/09/2022 3:52 PM | 765653e7cd931c0c003f46fce7f329e8d8efbb6a9704b  | 8              | 228           | 228            | Ready  |  |  |  |  |  |  |  |
|     | imp_item.txt    | 20/09/2022 3:52 PM | 07ad828c8946f048c35ec72396ae370e7591432e8de    | 1,259          | 19,446        | 19,446         | Ready  |  |  |  |  |  |  |  |
|     | imp_loc.txt     | 20/09/2022 4:03 PM | 0ddbdeeb704d50ec452a5637aa30f19578869042105    | 4              | 153           | 153            | Ready  |  |  |  |  |  |  |  |
|     | prod_uom.txt    | 20/09/2022 4:03 PM | 9a0c0225a9e409be7dd5fd3776f22c88ba18ee8d3996   | 655            | 19,494        | 19,494         | Ready  |  |  |  |  |  |  |  |
|     | product.txt     | 20/09/2022 4:03 PM | e904c822cf263f48b7116cffa606ff1432aefac8eee645 | 25             | 252           | 252            | Ready  |  |  |  |  |  |  |  |
|     | str_loc.txt     | 20/09/2022 4:15 PM | b75f4e6fa5240209eb1ecd4247a8cf66ac39a6943097   | 10             | 241           | 241            | Ready  |  |  |  |  |  |  |  |

Figure 5

To manually import reference files, paste the relevant files into the configured **Download** folder, found on the server where the inStock program was installed. New files will be processed and ready to be synced with devices.

### 3.1.4 Server Logs

The Server logs appear in the Server Log tab;

|           |                     |              |              |        |               |                | v1.0.0.0 |
|-----------|---------------------|--------------|--------------|--------|---------------|----------------|----------|
| Reference | Files Server Logs S | Sync History | Device Files |        |               |                |          |
| Sen       | ver Logs            |              |              |        |               |                | ខ        |
|           | File Name           |              |              | Date   | Time          | File Size (KB) |          |
| ۱.        | Auth_202105.log     |              |              | 14/05/ | /2021 2:56 PM |                | 19       |
|           | iStockAdmin_202105. | log          |              | 14/05/ | /2021 3:10 PM |                | 36       |
|           | iStockFW_202105.log | ,            |              | 14/05/ | /2021 2:51 PM |                | 1        |
|           | iStock_202105.log   |              |              | 14/05/ | /2021 2:56 PM |                | 7        |

Figure 6

## 3.1.5 Sync History

Sync history will appear in the sync history tab, searching for individual device history is possible via the drop-down menu.

|                                                         |             |           |                     |                    |      | v1.0.0.0  |  |  |  |  |  |  |
|---------------------------------------------------------|-------------|-----------|---------------------|--------------------|------|-----------|--|--|--|--|--|--|
| Reference Files Server Logs Sync History Device Files   |             |           |                     |                    |      |           |  |  |  |  |  |  |
| Sync History Devices <all -<="" devices="" th=""></all> |             |           |                     |                    |      |           |  |  |  |  |  |  |
|                                                         | Device Id   | Sync Type | Sync Time           | File Name          | Rows | File Size |  |  |  |  |  |  |
| ۱.                                                      | Device-0004 | Upload    | 14/05/2021 2:56 PM  | Capture.png        | 0    | 40        |  |  |  |  |  |  |
|                                                         | Device-0004 | Upload    | 14/05/2021 2:56 PM  | Capture.png        | 0    | 68        |  |  |  |  |  |  |
|                                                         | Device-0004 | Upload    | 14/05/2021 2:56 PM  | Capture.png        | 0    | 68        |  |  |  |  |  |  |
|                                                         | Device-0004 | Upload    | 14/05/2021 2:55 PM  | Capture.png        | 0    | 68        |  |  |  |  |  |  |
|                                                         | Device-0004 | Upload    | 14/05/2021 2:55 PM  | iStockClient.log   | 0    | 1,200     |  |  |  |  |  |  |
|                                                         | Device-0004 | Upload    | 14/05/2021 2:54 PM  | iStockClientDB.db3 | 0    | 3,544     |  |  |  |  |  |  |
|                                                         | Device-0004 | Upload    | 14/05/2021 2:54 PM  | iStockClientDB.db3 | 0    | 3,544     |  |  |  |  |  |  |
|                                                         | Device-0005 | Upload    | 14/05/2021 11:40 AM | iStockClientDB.db3 | 0    | 3,544     |  |  |  |  |  |  |
|                                                         | Device-0005 | Upload    | 14/05/2021 11:39 AM | iStockClient.log   | 0    | 1,176     |  |  |  |  |  |  |
|                                                         | Device-0005 | Upload    | 14/05/2021 11:38 AM | Capture.png        | 0    | 68        |  |  |  |  |  |  |
|                                                         | Device-0005 | Upload    | 14/05/2021 11:38 AM | Capture.png        | 0    | 40        |  |  |  |  |  |  |
|                                                         | Device-0005 | Upload    | 14/05/2021 11:37 AM | iStockClient.log   | 0    | 1,176     |  |  |  |  |  |  |
|                                                         | Device-0004 | Upload    | 14/05/2021 11:19 AM | iStockClient.log   | 0    | 1,164     |  |  |  |  |  |  |
|                                                         |             |           |                     |                    |      |           |  |  |  |  |  |  |

Figure 7

### **3.1.6 Device Files**

Individual device files can be accessed via this tab, choose a device from the dropdown menu to see all uploaded files from the device such as log files, database files and screen shots.

| e Files Devices Device-1 •               |                     |                  |                   |
|------------------------------------------|---------------------|------------------|-------------------|
| ile Name                                 | Date Time           | → File Size (KB) | ^                 |
| apture_20221005150955.png                | 5/10/2022 3:09 PM   |                  | 21 = InStock      |
| StockClientSettingsDB_20221004145402.db3 | 4/10/2022 2:54 PM   |                  | 32 Dev            |
| StockClientDB_20221004145358.db3         | 4/10/2022 2:54 PM   |                  | 1040              |
| StockClient_20221004145347.log           | 4/10/2022 2:53 PM   |                  | 298               |
| tal_20221004145347.log                   | 4/10/2022 2:53 PM   |                  | 3                 |
| pture_20221004145337.png                 | 4/10/2022 2:53 PM   |                  | 36 31 Development |
| pture_20221004144315.png                 | 4/10/2022 2:43 PM   |                  | 36                |
| pture_20221004143013.png                 | 4/10/2022 2:30 PM   |                  | 10 S: Returns     |
| pture_20221004141038.png                 | 4/10/2022 2:10 PM   |                  | 24                |
| apture_20221004141003.png                | 4/10/2022 2:10 PM   |                  | 41 7: Compare     |
| apture_20221004140903.png                | 4/10/2022 2:09 PM   |                  | 36                |
| StockClientDB_20221004121055.db3         | 4/10/2022 12:10 PM  |                  | 1040              |
| StockClient_20221004121001.log           | 4/10/2022 12:10 PM  |                  | 271               |
| tal_20221004121000.log                   | 4/10/2022 12:10 PM  |                  | 2                 |
| apture_20220905102234.png                | 5/09/2022 10:22 AM  |                  | 31                |
| ockClientSettingsDB_20220829105154.db3   | 29/08/2022 10:51 AM |                  | 32                |
| ockClientDB_20220829105150.db3           | 29/08/2022 10:51 AM |                  | 964               |
| ockClient_20220829105132.log             | 29/08/2022 10:51 AM |                  | 53                |
| pture_20220829105036.png                 | 29/08/2022 10:50 AM |                  | 5                 |
| pture_20220829105012.png                 | 29/08/2022 10:50 AM |                  | 31                |
| ockClient_20220829102402.log             | 29/08/2022 10:24 AM |                  | 47                |
| tockClient Jog                           | 25/08/2022 2:31 PM  |                  | 8                 |

Figure 8

## 4. Settings

Application Settings is required after admin console installation.

### 4.1.1 Settings Tab

Settings tab contains device connection settings and data sync settings.

| Download Location                  |                                       |             |                                                                                                    |                           |
|------------------------------------|---------------------------------------|-------------|----------------------------------------------------------------------------------------------------|---------------------------|
| C:\inStock\download                |                                       |             | 6                                                                                                    |                           |
| Upload Location                    |                                       |             |                                                                                                    | Save Settings             |
| C:\IStock\upload                   |                                       |             | Ð                                                                                                    |                           |
| Natural Sattings                   |                                       |             | INTERNITE A                                                                                                    | 6.00.04 FB                |
| Network Seturigs                   | General                               | e QR Code > | 日の読む日                                                                                                    | 金切里                       |
| IP Address 1                       | 92.168.1.52 ~                         |             | 338.769¥                                                                                                    |                           |
| Message Service                    | 3003                                  |             | <b>WEISH</b>                                                                                                    |                           |
| Sanuar Sanuica                     | 3001                                  |             | 2007-01                                                                                                    |                           |
| Dela Cassian                       | 2002                                  |             | 37.0.37                                                                                                    |                           |
| Data Service                       | 3002                                  |             | ACTOR FOR                                                                                                    | 2.46                      |
| File Transfer Service              | 5001                                  |             | 2000                                                                                                    |                           |
|                                    |                                       |             | THE WHEN THE REAL PROPERTY IN THE REAL PROPERTY INTERNAL PROPERTY INTERNAL PROPERTY INTERNAL PROPERTY | 1990 I.H.                 |
| WARNING:<br>All Services and Admin | Console require restart if you chan   | ae          |                                                                                                    |                           |
| the settings.                      | a intermention of the service and are |             | ୍                                                                                                    |                           |
| invalid sewings will caus          | e interruption of the service and end | Note        | E Collinso OB Code and                                                                                                    | he are a star the device. |
|                                    |                                       | Netv        | vork Settings QR Code can                                                                                                    | be scanned on the device. |
|                                    |                                       |             | A PROPERTY OF A PROPERTY AND A PROPERTY AND AND                                                                                                    | 1 devices:                |

Figure 9

- Settings Tab (current)
- **Download Location** is the location of the reference files. Reference files reads automatically by the backend service and send to devices on request.
- **Upload Location** is the location where transaction files are uploaded from the devices.
- Server IP Address.
- Save settings button.
- Generate Network settings QR code.
- .1 Network settings QR code can be scanned by devices to add, update or switch server settings. This QR Code can also be scanned from the 'Send Transaction Data' screen to upload transactions.
- Zoom QR Code or save QR code to a file.

## 4.1.2 Device App Settings Tab

Device App Settings tab is used to set behaviour of the InStock app running on devices. This feature is implemented for InStock App version V2.1.29 and above.

| ngs [      | Device App Settings | App Store       | Update Centre     | Task Scheduler | Reference File Set | tings                       |                                                       |                                 |
|------------|---------------------|-----------------|-------------------|----------------|--------------------|-----------------------------|-------------------------------------------------------|---------------------------------|
| Orders     |                     |                 | Imprest           |                | 10/2               | Cattingen                   |                                                       |                                 |
| ✓ E        | nabled              |                 | 🗹 Enable          | ed             | SSI                | )                           | MyWifi                                                |                                 |
|            | oad Last Location   |                 | 🗌 Load I          | Last Location  | Pas                | word                        | ••••                                                  |                                 |
| ✓ Z        | Zero Qty. Allowed   |                 | Zero 🤇            | ty. Allowed    | Sec                | urity                       | WPA                                                   | ~                               |
| Stockta    | ake                 |                 | Requisition       |                |                    | Generate                    | e QR Code                                             | Save                            |
| ∠ E        | Enabled             |                 | 🗹 Enable          | ed             |                    |                             | 3 <b>1516</b> .78836                                  | ഞ്ഞ                             |
|            | oad Last Location   |                 | 🗌 Load I          | Last Location  |                    | Ē                           |                                                       |                                 |
| ✓ Z        | Zero Qty. Allowed   |                 | Zero 🤇            | ≹ty. Allowed   |                    |                             |                                                       |                                 |
| Returns    | s                   |                 | Goods Rece        | eipt           |                    | l PA                        | - <b>14</b> H C                                       | 161 <b>7</b> 93.                |
| ✓ E        | nabled              |                 | 🗹 Enable          | ed             |                    | 38                          | 5. L. M. M.                                           |                                 |
| 🗆 L        | oad Last Location   |                 | 🗌 Load I          | Last Location  |                    |                             |                                                       |                                 |
| ✓ Z        | Zero Qty. Allowed   |                 | Zero 🤇            | ≹ty. Allowed   |                    |                             |                                                       |                                 |
| <b>∠</b> S | Gerver QR Code scan | ning is require | ed for data uploa | d              |                    |                             | v                                                     |                                 |
|            |                     |                 |                   |                |                    | Note:<br>Network Se         | ettings QR Code can be                                | scanned on the device.          |
|            |                     |                 |                   |                |                    | To configur<br>Please go to | re network settings on de<br>o Settings>Server Settin | evices:<br>g, press F9 to add a |

Figure 10

- Device App Settings
- Set the behaviour of the InStock app running on the device.\*
- Wi-fi settings to generate Wi-fi settings QR code.\*\*
- Generate Wi-fi settings QR code.
- Wi-fi settings QR code. Can be scanned by devices to add Wi-fi network on the device.

\*Server QR Code scanning is required for data upload is best for multi-PC environment. Setting will force user to scan server barcode before each "Send Transaction Data".

\*\*Wi-fi settings must be saved to generate QR code. The settings stores and transfers in encrypted format.

### 4.1.3 App Store Tab

App Store is used to load the latest InStock app. InStock app running on the devices gets updated app from the app store.

Figure 11 shows AppStore version v1.0.18 or prior

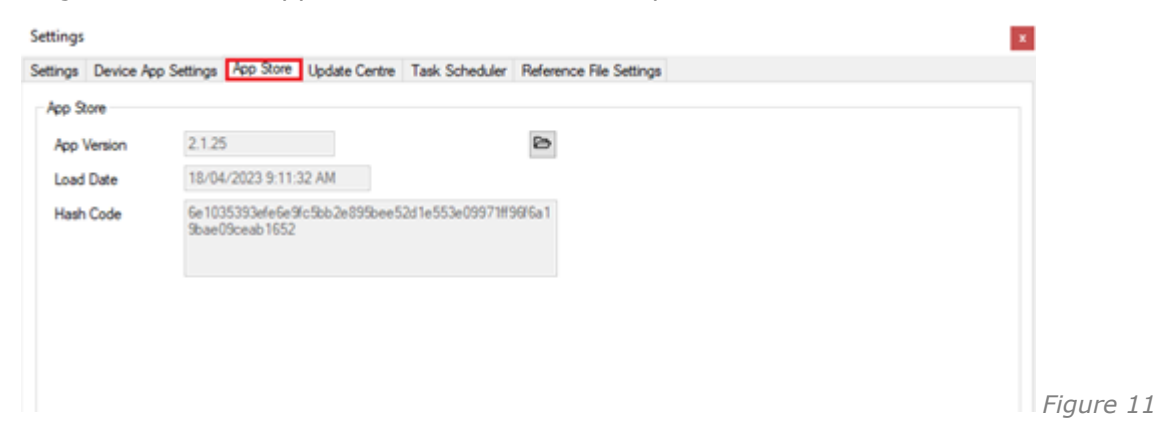

Figure 11a shows version AppStore v1.0.19 or higher. Functionally advanced to allow PBS Launcher updates.

| Settings |                     |             |                  |                  |                         |                |                | 2             |  |
|----------|---------------------|-------------|------------------|------------------|-------------------------|----------------|----------------|---------------|--|
| Settings | Device App Settings | App Store   | Update Centre    | Task Scheduler   | Reference File Settings |                |                |               |  |
| App St   | tore                |             |                  |                  |                         |                |                |               |  |
| App \    | /ersion             |             |                  |                  | ð                       |                |                |               |  |
| Load     | Date                |             |                  |                  |                         |                |                |               |  |
| Hash     | Code                |             |                  |                  |                         |                |                |               |  |
|          | App Name            | File Name   |                  | Package<br>Name  | Version                 | Archive Date   | File Size (MB) | Hash Code     |  |
| Þ        | PBS InStock         | com.purpose | built.instock-Si | com.purposebuilt | 2.1.29                  | 20230607085135 | 75             | f56c2d5670b22 |  |
|          | PBS Launcher        | com.purpose | built.launcher   | com.purposebuilt | 1.0.5.0                 | 20230607085127 | 26             | 6919fe006e1dd |  |
|          |                     |             |                  |                  |                         |                |                |               |  |

## 4.1.4 Update Centre Tab

Zebra releases patches and updates for the devices and it is crucial to keep update device OS and firmware.

Update Centre is a solution to keep update offline Zebra device.

| pp Store              |              |                    |                          |                |                      |                                  |                       |
|-----------------------|--------------|--------------------|--------------------------|----------------|----------------------|----------------------------------|-----------------------|
| Patch File            | HE_DELTA_    | UPDATE_10-16-1     | 10.00-QG-U133-STD        | HEL-04.zip     | Ð                    | Add New                          |                       |
| Device Model          | MC3300x      | $\sim$             |                          |                |                      |                                  |                       |
| Android Version       | 10           | $\sim$             |                          |                |                      |                                  |                       |
| Patch Version         | U133         |                    |                          |                |                      |                                  |                       |
| Load Date             | 18/04/2023   | 9:43:05 AM         |                          |                |                      |                                  |                       |
| Hash Code             | 4611d6febf0c | 1666c7827aeec      | 2df34797862b62be9        | 1b9e982        |                      |                                  |                       |
|                       |              |                    |                          |                |                      |                                  |                       |
|                       |              |                    |                          |                |                      |                                  |                       |
| Els Norra             |              |                    | Android                  | Manian         | Maria Nara           | Andrea Data                      | 54 6                  |
| File Name             |              | Model              | Android<br>Version       | Version        | Version Name         | Archive Date                     | File Size (           |
| File Name             | UPDATE_10-1  | Model              | Android<br>Version<br>10 | Version<br>151 | Version Name<br>U133 | Archive Date 18/04/2023 9:43.    | File Size (           |
| File Name<br>HE_DELTA | UPDATE_10-1. | Model              | Android<br>Version<br>10 | Version<br>151 | Version Name<br>U133 | Archive Date 18/04/2023 9:43.    | File Size ()          |
| File Name             | UPDATE_10-1  | Model<br>. MC3300x | Android<br>Version<br>10 | Version<br>151 | Version Name<br>U133 | Archive Date<br>18/04/2023 9:43. | File Size (           |
| File Name             | UPDATE_10-1. | Model<br>. MC3300x | Android<br>Version<br>10 | Version<br>151 | Version Name<br>U133 | Archive Date<br>18/04/2023 9:43. | File Size (           |
| File Name             | UPDATE_10-1. | Model<br>. MC3300x | Android<br>Version<br>10 | Version<br>151 | Version Name<br>U133 | Archive Date<br>18/04/2023 9:43. | File Size ()          |
| File Name<br>HE_DELTA | UPDATE_10-1. | Model              | Android<br>Version<br>10 | Version<br>151 | Version Name<br>U133 | Archive Date<br>18/04/2023 9:43. | File Size ()<br>. 272 |

Figure 12

## 4.1.5 Task Scheduler Tab

Task schedular allows administrators to schedule tasks to be run on a specific time on the devices. For example, a firmware update task can be scheduled to update device firmware at 2am.

|               |                          | 20030040460      |        |                    | Add New           |        |
|---------------|--------------------------|------------------|--------|--------------------|-------------------|--------|
| rvice Type    | All $\sim$               |                  |        | Status Activ       | e ~               |        |
| droid Version | ALL ~                    |                  |        |                    |                   |        |
| sk Type       | Install Firmware $\sim$  |                  |        |                    |                   |        |
| heduled Time  | 18/04/2023               | 9:54:05 AM       |        |                    |                   |        |
|               | Do not non between       | 700.00.001       | Remark | 8                  |                   |        |
|               | Uo not run berween       | 7:00:00 AM [0]   |        |                    |                   |        |
|               | and                      | 9.00.00 PM (*)   |        |                    |                   |        |
|               |                          | 0.00.00 FM (+)   |        |                    | Save              |        |
| Task ld       |                          | Task Type        | Model  | Android<br>Version | Scheduled<br>Time | Status |
| 19bf6c1f-3d8  | 84-4603-be1b-9885c64d4e& | Install Firmware | ALL    | ALL                | 18/04/2023 9:54   |        |
|               |                          |                  |        |                    |                   |        |

Figure 13

## 4.1.6 Reference File Settings Tab

If any feature of the InStock app is not being used then this setting can be used to make that reference file as 'Optional'. By default, all reference files are required to be loaded into the device.

| Settings |                     |           |               | x                                      |
|----------|---------------------|-----------|---------------|----------------------------------------|
| Settings | Device App Settings | App Store | Update Centre | Task Scheduler Reference File Settings |
| Refere   | ence Files          |           |               |                                        |
| File     | Name prod_u         | iom.txt   |               | Save                                   |
|          | File Name           | C         | ptional       |                                        |
|          | cst_cntr.txt        |           |               |                                        |
|          | imp_id.txt          |           |               |                                        |
|          | imp_item.txt        |           |               |                                        |
|          | imp_loc.txt         |           |               |                                        |
| •        | prod_uom.txt        |           | $\checkmark$  |                                        |
|          | product.txt         |           |               |                                        |
|          | str_loc.txt         |           |               |                                        |
|          |                     |           |               |                                        |

Figure 14

## 5. Licence/Register Application

To register InStock Application, click on the Licence button

Figure 15

#### Licence Registration windows will appear showing the current licence status.

| Licence/Registrat                                                                                                    | tion                                                                                                    |                                          |                      | × |
|----------------------------------------------------------------------------------------------------|----------------------------------------------------------------------------------------------------|------------------------------------------|----------------------|---|
| To obtain a Registratio<br>Please contact Purpos<br>If you already have a k<br>Enter Registered Name<br>and click the Activate I<br>Note: You will need ne | n Key or offline licence file,<br>ebuilt Software Pty. Ltd.<br>ey or licence file then<br>e and Registration Key as it is provided<br>button.<br>w key or licence file if you have changed the Ad | min Server.                              |                      |   |
| Licence details                                                                                                    |                                                                                                    |                                          |                      |   |
| Licence Type                                                                                                    |                                                                                                    | L. L. L. L. L. L. L. L. L. L. L. L. L. L | Licence Exipry       |   |
| Customer Id                                                                                                    |                                                                                                    | t                                        | Devices Allowed      |   |
| Server Id                                                                                                    |                                                                                                    | 5                                        | Status               |   |
| Registered Name                                                                                                    |                                                                                                    |                                          |                      |   |
| Authentication Key                                                                                                    |                                                                                                    |                                          |                      |   |
|                                                                                                    |                                                                                                    |                                          |                      |   |
|                                                                                                    |                                                                                                    |                                          |                      |   |
| Company Name                                                                                                    | PBS                                                                                                    |                                          | 7                    |   |
| Registered Name                                                                                                    | PBS                                                                                                    |                                          | 7                    |   |
| Licence Type                                                                                                    | Standard                                                                                                    |                                          | _                    |   |
|                                                                                                    |                                                                                                    |                                          | _                    |   |
| Registration Key                                                                                                    |                                                                                                    |                                          |                      |   |
| Cancel                                                                                                    | Activate/Verlfy                                                                                                    |                                          | Offilne Registration |   |

Figure 16

Click on the Offline Registration button. Offline registration option popup will appear.

| Offilne Registration |                                                                | ×      |
|----------------------|----------------------------------------------------------------|--------|
| Company Name         | Westmead iPhamacy Download Licence Request Import Licence file |        |
|                      |                                                                | Cancel |

Figure 17

Click on the Download Licence Request and save the request file.

Provide the file to Purpose Built Software. You will get the licence file in the return.

Once you receive the licence file, import it using the same popup window.

| Company Name PBSSYD25                        |  |
|----------------------------------------------|--|
| Download Licence Request Import Licence file |  |
| Cancel                                       |  |

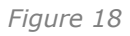

When registration successfully done, your licence details will be appeared on the activation window.

| Licence/Registration                                                                                                    |                                                                                                    |                                       |             |                    | ×                    |
|----------------------------------------------------------------------------------------------------|----------------------------------------------------------------------------------------------------|---------------------------------------|-------------|--------------------|----------------------|
| To obtain a Registration Key<br>Please contact Purposebuilt :<br>If you already have a key or I<br>Enter Registered Name and I<br>and click the Activate button<br>Note: You will need new key | or offline licence file<br>Software Pty. Ltd.<br>licence file then<br>Registration Key as i<br>or licence file if you | t is provided<br>have changed the Adm | nin Server. |                    |                      |
| Licence details                                                                                                    |                                                                                                    |                                       |             |                    |                      |
| Licence Type                                                                                                    | Standard                                                                                                    |                                       |             | Licence Exipry     | 5/12/2855 12:00:00 A |
| Customer Id                                                                                                    |                                                                                                    |                                       |             | Devices Allowed    | 1                    |
| Server Id                                                                                                    |                                                                                                    |                                       |             | Status             | ок                   |
| Registered Name                                                                                                    | PBSSYD25                                                                                                    |                                       |             |                    |                      |
| Authentication Key                                                                                                    |                                                                                                    |                                       |             |                    |                      |
| Company Name                                                                                                    | PBSSYD25                                                                                                    |                                       |             |                    |                      |
| Desistand Name                                                                                                    | PRSSVD25                                                                                                    |                                       |             |                    |                      |
| Licence Type                                                                                                    | Standard                                                                                                    |                                       |             |                    |                      |
| Registration Key                                                                                                    |                                                                                                    |                                       |             |                    |                      |
| Cancel                                                                                                    |                                                                                                    | Activate/Verify                       |             | Offline Registrati | on                   |

Figure 19

## 6. InStock App

The InStock app comes pre-installed and configured to your location. To launch the app, simply find the InStock icon on the home screen and tap it to open or press **P1** key on the hardware keyboard of your MC3300x device.

The InStock home screen is pictured below:

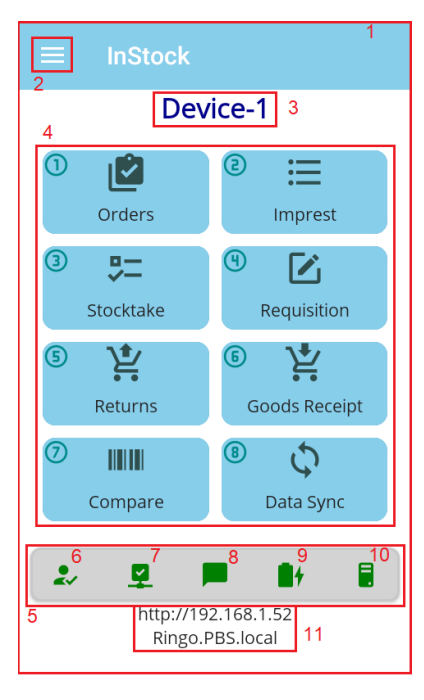

Figure 20

- 1. InStock Home Screen
- 2. Flyout Menu
- 3. Device Name
- 4. Main Menu †
- 5. Status Bar
- 6. Device Authorization Status \*
- 7. Server Connectivity Status \*
- 8. Message Service Connectivity Status \*
- 9. Battery Status
- 10. Application Mode (Desktop)
- 11. Connected server
- \* Tap on the icon to see help and try to reconnect if disconnected

+ Numeric pad on the device can be used to select the menu option.

## 6.1 InStock Menu

The InStock Menu is pictured below;

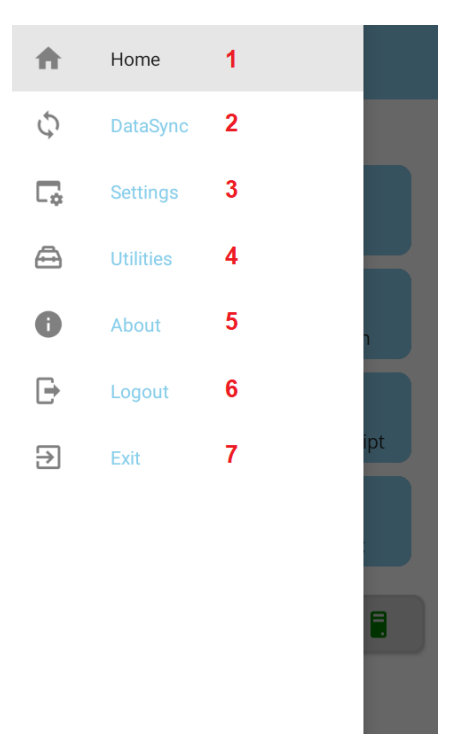

Figure 21

- 1. Home
- 2. DataSync
- 3. Settings
- 4. Utilities

## 6.1.1 Home

Home will show the Main Screen.

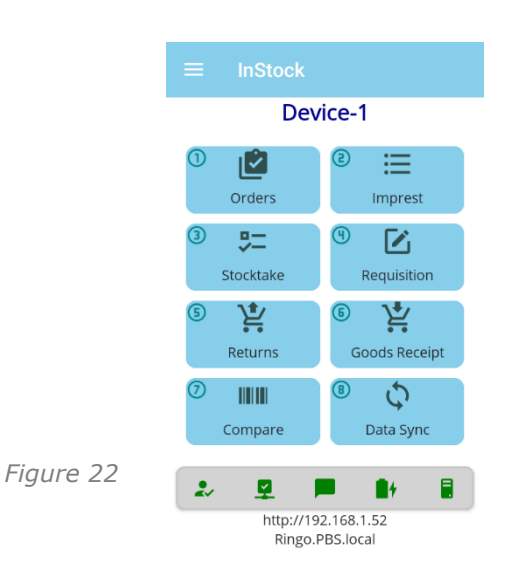

- 5. About
- 6. Logout
- 7. Exit InStock

## 6.1.2 DataSync

DataSync offers the option to request reference data from the server, or send transactional data to the server. This can be done at any time while the device is connected. This option can also be used from the home screen.

While data sync process is running, most of the operational buttons will be disabled.

Data Sync has 3 options:

1. Receive Reference Data

To receive reference data from the server. This option is available only when no transaction data is pending. See figure 14.

| ← Data Sync              | ← Data Receive Cancel | ← Data Receive Cancel     |
|--------------------------|-----------------------|---------------------------|
| • Receive Reference Data | • Start               | <ul> <li>Start</li> </ul> |
| Send Transaction Data    | Ready                 | Ready                     |
| Send Previous Data       | Cost Centre 0         | Cost Centre 529 ✓         |
|                          | Imprest 0             | Imprest 228 ✓             |
|                          | Imprest Item 0        | Imprest Item19446         |
|                          | Imprest Location      | Imprest Location 🗸        |
|                          | Product UOM 0         | Product UOM 9494          |
|                          | Product 0             | Product 252 🗸             |
|                          |                       |                           |

Figure 23

2. Send Transactional Data To send transaction data to the server. This option is available only when transaction data is pending.

| If the app setting is set to <b>Server QR Code Scanning</b><br><b>Required</b> , then the Start button will be disabled and the | ← Data Send                            |
|----------------------------------------------------------------------------------------------------|----------------------------------------|
| status message under the button will be <b>Scan QR Code</b>                                                                     | http://192.168.1.52<br>Ringo.PBS.local |
| name will be shown above the button                                                                                             | <ul> <li>Start</li> </ul>              |
|                                                                                                    | Scan QR Code from server               |
|                                                                                                    | Figure 24                              |
| Scanning the QR code will enable the button and will also update the server IP and name, if different.                          | ← Data Send                            |
| Scanning will also add the server into the server settings                                                                      | http://192.168.1.52<br>Ringo.PBS.local |
| and make it active if it was not before.                                                                                        | 1 Start                                |
|                                                                                                    | Ready                                  |
|                                                                                                    |                                        |

Figure 25

When sending data to the server, the transaction data will be deleted from the device after successful transfer. The reference data will be remained on the device.

|                           |            | Figure 26 |                           |          |
|---------------------------|------------|-----------|---------------------------|----------|
| ← Data Send               | Cancel     |           | ← Data Send               | Cancel   |
| <ul> <li>Start</li> </ul> |            |           | <ol> <li>Start</li> </ol> |          |
| Orders                    | <u>~</u> ] |           | Orders                    |          |
| Requisition/Imprest       |            |           | Requisition/Imprest       | <u> </u> |
| Stocktake                 |            |           | Stocktake                 | <u> </u> |
| Free Return               |            | ,         | Free Return               | <u> </u> |
| Distribution              |            |           | Distribution              | <u>~</u> |
| Goods Receipt             |            |           | Goods Receipt             | <u>~</u> |
|                           |            |           |                           |          |
|                           |            |           |                           |          |

3. Send Previous Data

To re-send the last sent transaction data. This option will only be available when no transaction data is pending.

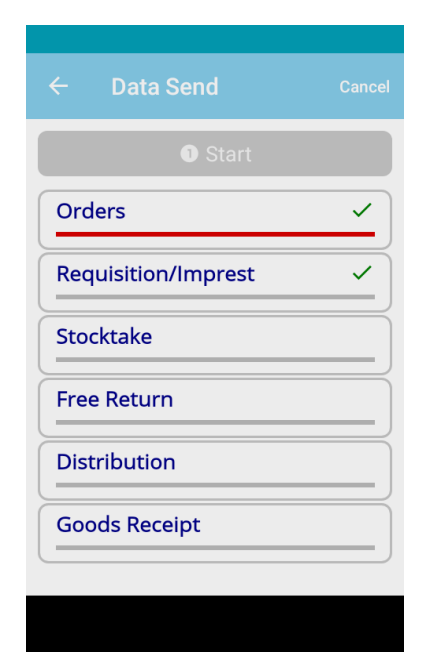

Figure 27

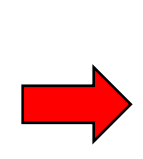

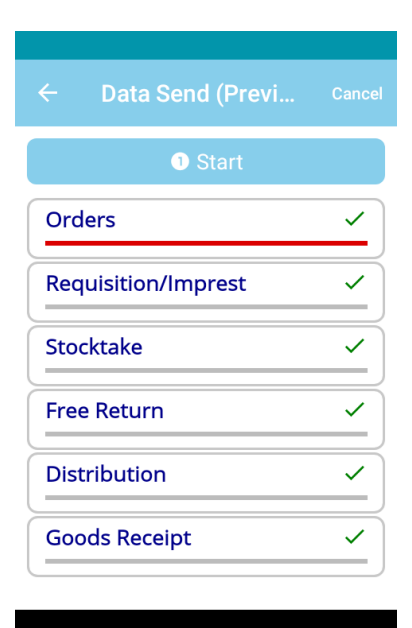

## 6.1.3 Settings

Settings offers the option to change the device and server settings.

#### Shortcut keys: **1** Device Setting **2** Server Setting **3** Config Options **Escape** Exit to the previous screen

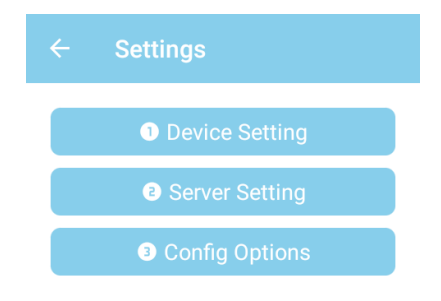

Figure 28

### 6.1.3.1 Device Settings

**Device settings** allows for the changing of a Device ID, changing this on the device also changes it on the server for InStock Admin. No two devices can have the same Device ID when connected to the same server.

Shortcut keys: **Enter** Save record **Tab** To Move cursor between fields **Escape** Exit to the previous screen

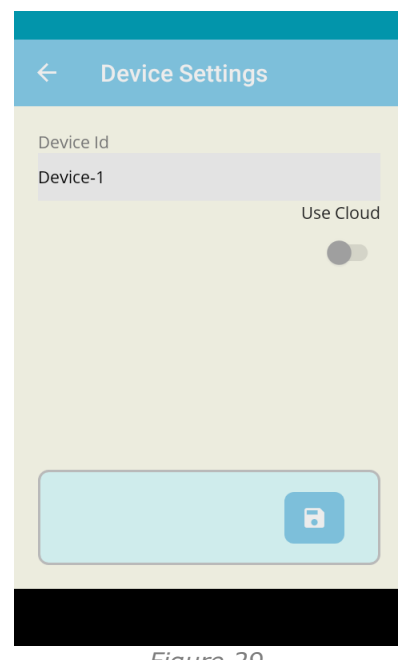

Figure 29

### 6.1.3.2 Server Settings

**Server settings** is used for add, switch or delete server setting. If there is no server setting on the app then the app will request server settings. You can add it manually by pressing F9 on the server settings list screen (or tap on the round fly button) or scan a Settings QR code from the Admin console application.

Note: It is possible for a device to be used across multiple servers, however, only one may be active at any time. Also see <u>3.2 Connecting a New Device</u>

Shortcut keys: **Escape** Exit to the previous screen

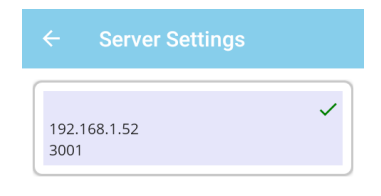

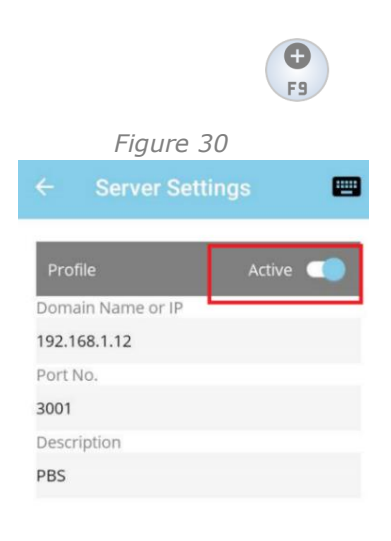

Shortcut keys: **Enter** Save record **Tab** To Move cursor between fields **Escape** Exit to previous screen

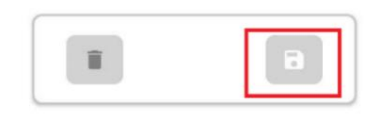

Figure 31

### 6.1.3.3 Config Options

Config Options has the settings that specific to the device.

**Use Default Quantity** will set the quantity to `1' on each new record.

**Save On Product Scan** will save record on scanning product barcode. This option is only available if the default quantity option is enabled.

**Note:** Default Quantity and Save On Product options are only available for Orders, Imprest and Stocktake screens.

Shortcut keys: **Enter** Save record **Tab** To Move cursor between fields **Escape** Exit to the previous screen

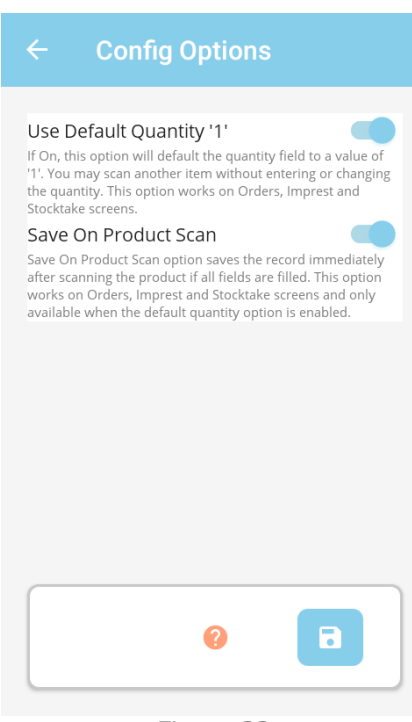

Figure 32

### 6.1.4 Utilities

Utilities allows the user to upload log files and database to the server manually. As well as remove the currently installed reference data from the device.

Shortcut keys:
1 Upload log File
2 Upload Database
3 Remove Reference Data
4 Network diagnosing tools
5 Manually Sync App settings from the Admin Console
6 Scan Wi-fi setting QR code

**Escape** Exit to the previous screen

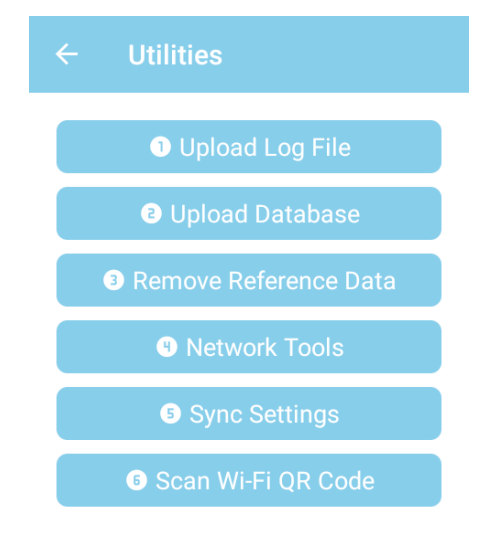

## 6.1.5 About

About is the location of all the device information, including installed App Version and device GUID.

Check update button is used to check, download and install updates from the App Store.

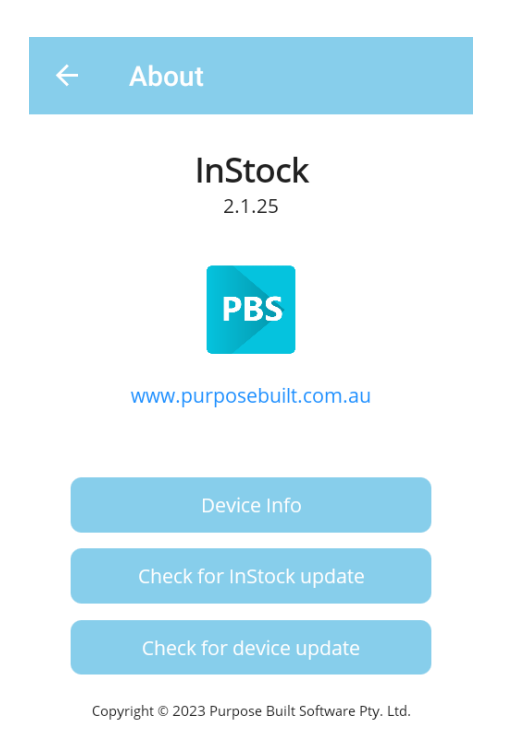

Figure 34

Shortcut keys: **Escape** Exit to the previous screen

### 6.1.5.1 Device Information

This screen shows the version and environment of the device.

| ← Device Ir  | ıfo                |
|--------------|--------------------|
| App Name     | InStock            |
| Device Id    | Device-4           |
| App Version  | v2.1.9             |
| GUID         | d7cce548a585a01e   |
| Model        | MC3300x            |
| Manufacturer | Zebra Technologies |
| Name         | MC3300x            |
| OSVersion    | 10                 |
| Platform     | Android            |
| Width        | 480                |
| Height       | 800                |
| Density      | 1.5                |
| Orientation  | Portrait           |
| Rotation     | Rotation0          |
| Refresh Rate | 60.000004          |

Figure 35

### 6.1.5.2 Check and Update InStock App

This screen shows the latest InStock App stored in the App store.

Tapping on the download button will start downloading the update and will prompt for installation action after download finishes. The app will close and prompt for open again when update successfully completed.

| Available VersionVersion:2.1.8Date:20221213102344Hash Code:784b053da68cf245e2cf25da85eac643875383e578a7eee80c66929b23f63913               |
|----------------------------------------------------------------------------------------------------|
| Version: 2.1.8<br>Date: 20221213102344<br>Hash Code: 784b053da68cf245e2cf25da85ea<br>c643875383e578a7eee80c66929<br>b23f63913<br>Download |
| Download                                                                                                    |
|                                                                                                    |
| Back                                                                                                    |
|                                                                                                    |
|                                                                                                    |
|                                                                                                    |

Figure 36

#### 6.1.5.3 Check and Update Device Firmware

This screen shows the latest Firmware update available for the device.

Tapping on the download button will start downloading the update and will prompt for installation action after download finishes. You can defer the installation for later.

If the Install update button is enabled then the file is already downloaded and ready to install.

**Note:** This screen is for download and install updates manually, firmware update tasks can be scheduled from the Admin Console and it will install without any user interference.

| ← Firmware Update  |                                                                          |  |  |  |  |
|--------------------|--------------------------------------------------------------------------|--|--|--|--|
|                    | Available Update                                                         |  |  |  |  |
| Patch File:        | HE_DELTA_UPDATE_10-16-10.00<br>-QG-U133-STD-HEL-04.zip                   |  |  |  |  |
| Update<br>Version: | U133                                                                     |  |  |  |  |
| Build Date:        | 01/10/2022 12:00 AM                                                      |  |  |  |  |
| File Size:         | 272MB                                                                    |  |  |  |  |
| Hash Code:         | 4611d6febf0c1666c7827aeec2d<br>f34797862b62be91b9e98242ac<br>7ef884e5ba6 |  |  |  |  |
| Installed on:      | 18/04/2023 12:13 PM                                                      |  |  |  |  |
|                    | Download                                                                 |  |  |  |  |

## 6.1.6 Login/Logout

By default, app does not prompt for login, it takes user automatically logged-in. This option takes user to be logged-off and requires a password to be logged-in again.

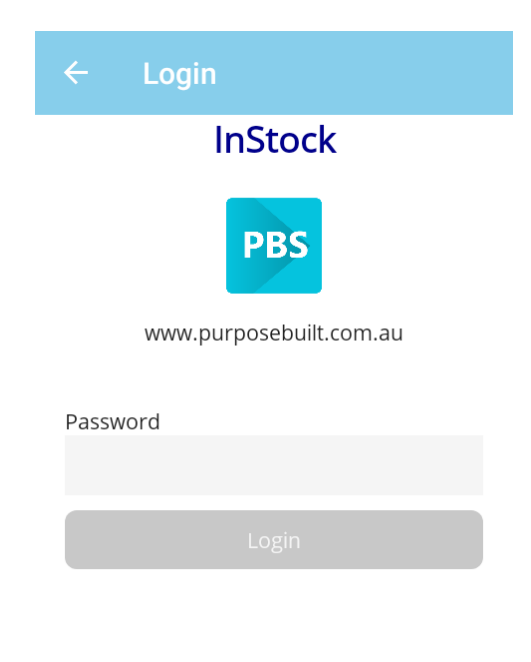

Figure 38

### 6.1.7 Exit

Exit option closes the InStock app and take users to the PBS Launcher's home screen.

## 7. Transactions

Transaction can only be added when reference data successfully downloaded on the device.

## 7.1 Orders

To create or view order entries, tap on the Orders button on the main screen or press 1 from the keypad.

The Orders screen will show the list of orders that are already added. The list will be empty if no data is added or uploaded to the server.

To add a new entry, tap on the floating icon or press **F9** key.

To edit or view entered record, tap on the record from the list.

Taping on the menu icon i will show **Transfer** and **Delete All** options, *Transfer* will take you to the DataSync screen and *Delete All* will delete all the orders entries from the device.

Note: Transaction entries automatically delete from the device when successfully uploaded, if you delete entries using the Delete All option, entries will be permanently deleted from the device and will no longer be available to sync on server.

#### Shortcut keys:

**F9** Add a new record **Escape** Exit to the previous screen

#### **Record Entry:**

#### Scanning:

Scanning Location: Scan location barcode. If the scanned location is found, it will be displayed immediately.

Scanning Product: Scan product barcode. If the scanned product is found, it will be displayed immediately.

*Note:* If location is empty, then the scanned item will be considered as location, otherwise it will be considered as product and will replace the product if already scanned or selected.

**Tip:** If Default Quantity and Save On Product Scan options are active, then on scanning a new product will save the current entry if all required fields are entered. You

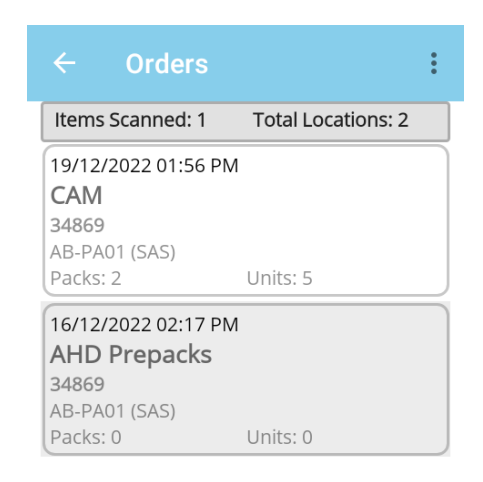

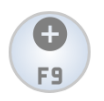

Figure 39

can press *Enter key* from the keypad or tap on the save button to save record. Saving record will clear the product, Packs and Units fields and the screen will be ready to scan the next product. All other fields can be changed when needed.

#### Manual Entry:

Location:

Tap on the Location area or press **F2** from the key pad to show location list.

#### Product:

Tap on the Product area or press **F3** from the key pad to show product list.

*For selection from the list option, please check the section* <u>Using the search list</u>

#### Quantity Entry:

Press **tab** key from the key pad to position cursor on the Quantity field, use decimal point for Packs.Units where appropriate.

#### **Delete Entry:**

To delete, entry must be selected from the *Order Entries List.* The delete button will only enable when entry is in edit state.

#### Shortcut keys:

F2 Show Location List
F3 Show Product List
F8 Show/Hide On-Screen Keyboard
F10 Clear all entries and change the state to new record
Enter Save record
Tab To Move cursor between fields
Escape Exit to the previous screen

Tap on the 0 icon to see the shortcut keys on each page.

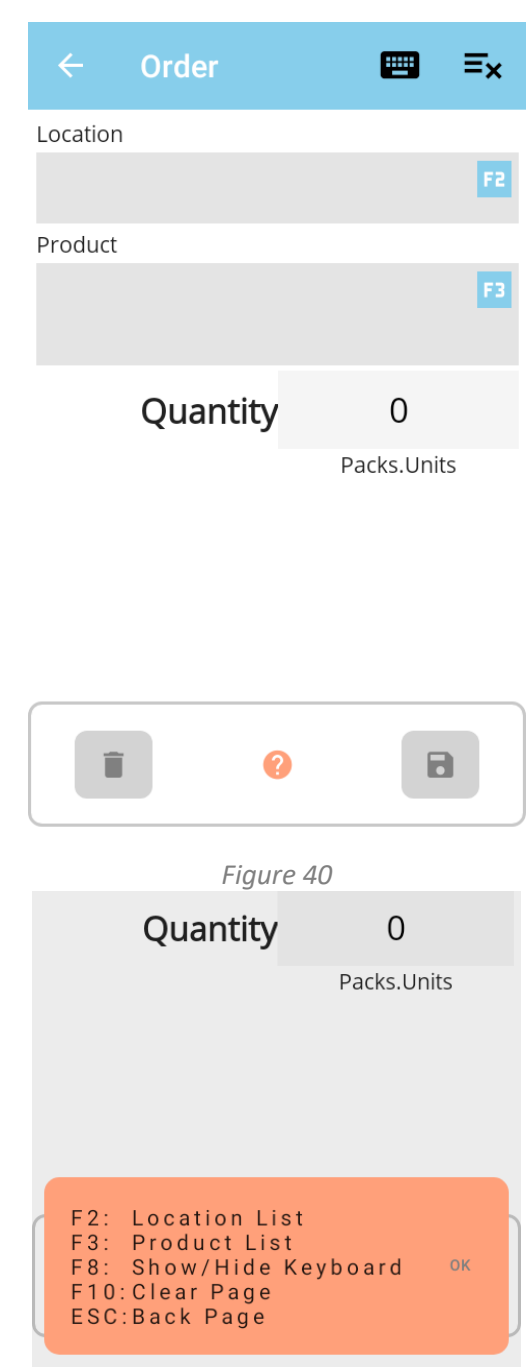

Figure 41

#### 7.2 Imprest

To create or view Imprest entries, tap on the Imprest button on the main screen or press 2 from the keypad.

The Imprest screen will show the list of Imprest that are already added. The list will be empty if no data is added or uploaded to the server.

To add a new entry, tap on the 😡 icon or press **F9** key.

To edit or view entered record, tap on the record from the list.

Taping on the menu icon **I** will show **Transfer** and Delete All options, Transfer will take you to the DataSync screen and Delete All will delete all the imprest entries from the device.

Note: Transaction entries automatically delete from the device when successfully uploaded, if you delete entries using the Delete All option, entries will be permanently deleted from the device and will no longer be available to sync on server.

#### **Record Entry:**

#### Scanning:

Scanning Imprest List:

Scan imprest list barcode. If the scanned barcode is found, imprest list will be displayed immediately.

#### Scanning Imprest Location:

Scan imprest location barcode. If the scanned barcode is found, location will be displayed immediately.

Note: Imprest location records will be filtered for the selected Imprest List. Imprest location cannot be selected if Imprest List is not selected or no imprest location exists for the selected Imprest List.

#### Scanning Product:

Scan product barcode. If the scanned product is found, it will be displayed immediately.

Note: Product records will be filtered for the selected Imprest List and Imprest location. Product cannot be selected if Imprest List and Imprest location are not selected or no product exists for the selected Imprest List and Imprest location.

*Note:* If Imprest list is empty, then the scanned item will be considered as Imprest list, same as if Imprest location is selected then the scanned item will be considered as product, otherwise it will be

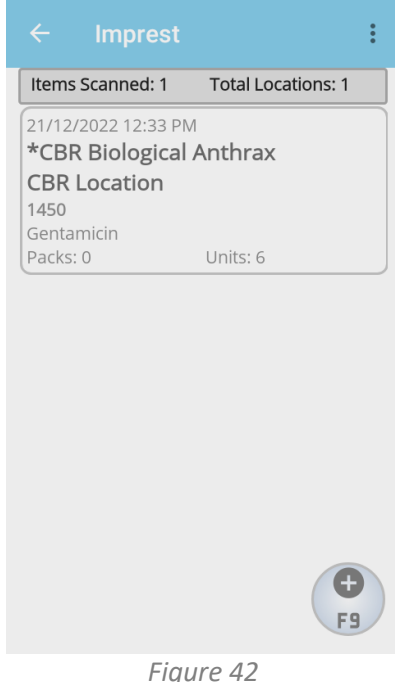

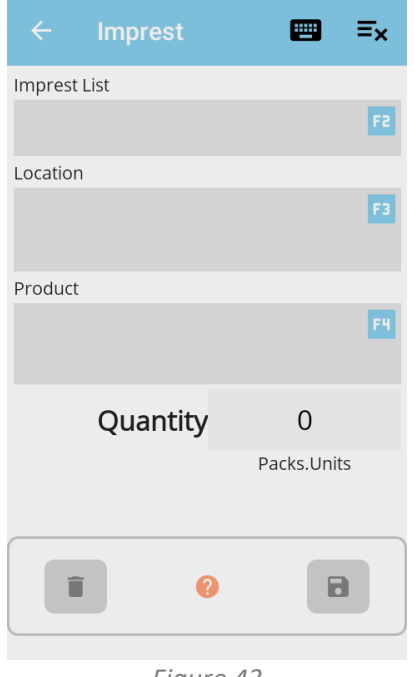

Figure 43

considered as product and will replace the product if already scanned or selected.

**Tip:** If Default Quantity and Save On Product Scan options are active, then on scanning a new product will save the current entry if all required fields are entered. You can press *Enter key* from the keypad or tap on the save button to save record. Saving record will clear the product, Packs and Units fields and the screen will be ready to scan the next product. All other fields can be changed when needed.

#### Manual Entry:

#### Imprest List:

Tap on the Imprest List area or press **F2** from the key pad to show imprest list's list.

Imprest Location:

Tap on the Imprest Location area or press **F3** from the key pad to show imprest location list.

#### Product:

Tap on the Product area or press **F4** from the key pad to show product list.

For selection from the list option, please check the section <u>Using the search list</u>

#### Quantity Entry:

Press **tab** key from the key pad to position cursor on the Quantity field, use decimal point for Packs.Units where appropriate.

#### Delete Entry:

To delete, entry must be selected from the *Imprest Entries List.* The delete button will only enable when entry is in edit state.

#### Shortcut keys:

F2 Show Imprest List's List
F3 Show Imprest Location List
F4 Show Product List
F8 Show/Hide On-Screen Keyboard
F10 Clear all entries and change the state to new record
Enter Save record
Tab To Move cursor between fields
Escape Exit to the previous screen

## 7.3 Stocktake

To create or view Stocktake entries, tap on the Stocktake button on the main screen or press 3 from the keypad.

The Stocktake screen will show the list of stocktake entries that are already added. The list will be empty if no data is added or uploaded to the server.

To add a new entry, tap on the  $(\mathbf{F})$  icon or press **F9** key.

To edit or view entered record, tap on the record from the list.

Taping on the menu icon i will show **Transfer** and **Delete All** options, *Transfer* will take you to the DataSync screen and *Delete All* will delete all the stocktake entries from the device.

Note: Transaction entries automatically delete from the device when successfully uploaded, if you delete entries using the Delete All option, entries will be permanently deleted from the device and will no longer be available to sync on server.

#### **Record Entry:**

#### Scanning:

Scanning Location:

Scan location barcode. If the scanned location is found, it will be displayed immediately.

#### Scanning Product:

Scan product barcode. If the scanned product is found, it will be displayed immediately.

*Note:* If location is empty, then the scanned item will be considered as location, otherwise it will be considered as product and will replace the product if already scanned or selected.

**Tip:** If Default Quantity and Save On Product Scan options are active, then on scanning a new product will save the current entry if all required fields are entered. You can press *Enter key* from the keypad or tap on the save button to save record. Saving record will clear the product, Packs and Units fields and the screen will be ready to scan the next product. All other fields can be changed when needed.

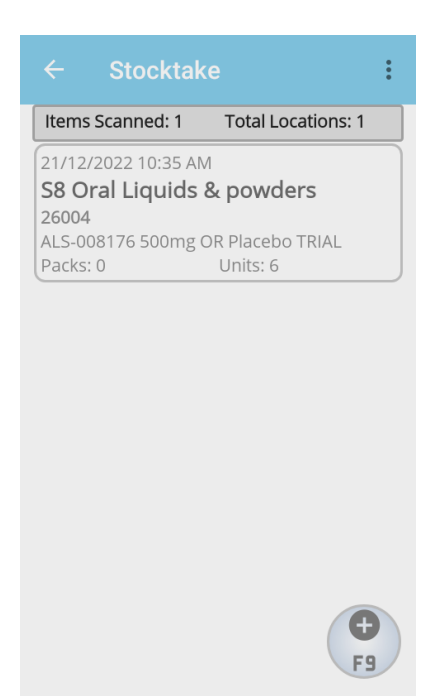

Figure 44

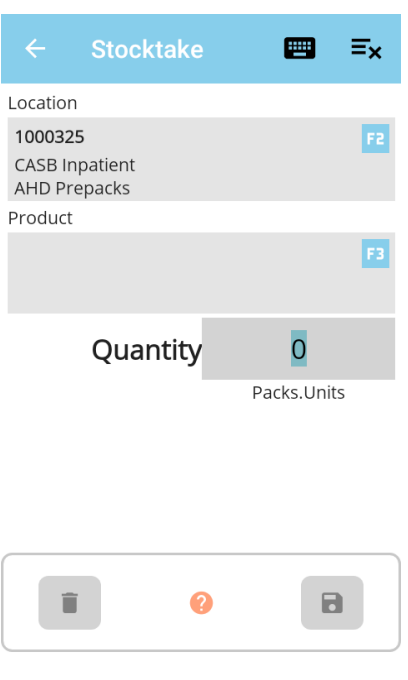

Figure 45

#### Manual Entry:

Location: Tap on the Location area or press **F2** from the key pad to show location list.

*Product:* Tap on the Product area or press **F3** from the key pad to show product list.

For selection from the list option, please check the section <u>Using the search list</u>

#### Quantity Entry:

Press **tab** key from the key pad to position cursor on the Quantity field, use decimal point for Packs.Units where appropriate.

#### Delete Entry:

To delete, entry must be selected from the *Stocktake Entries List.* The delete button will only enable when entry is in edit state.

#### Shortcut keys:

F2 Show Location List
F3 Show Product List
F8 Show/Hide On-Screen Keyboard
F10 Clear all entries and change the state to new record
Enter Save record
Tab To Move cursor between fields
Escape Exit to the previous screen

## 7.4 Requisition

To create or view Requisition entries, tap on the Requisition button on the main screen or press 4 from the keypad.

The Requisition screen will show the list of requisition entries that are already added. The list will be empty if no data is added or uploaded to the server.

To add a new entry, tap on the icon or press **F9** key.

To edit or view entered record, tap on the record from the list.

Taping on the menu icon i will show **Transfer** and **Delete All** options, *Transfer* will take you to the DataSync screen and *Delete All* will delete all the requisition entries from the device.

Note: Transaction entries automatically delete from the device when successfully uploaded, if you delete entries using the Delete All option, entries will be permanently deleted from the device and will no longer be available to sync on server.

#### **Record Entry:**

#### Scanning:

Scanning Cost Centre:

Scan cost centre barcode. If the scanned cost centre is found, it will be displayed immediately.

#### Scanning Product:

Scan product barcode. If the scanned product is found, it will be displayed immediately.

*Note:* If cost centre is empty, then the scanned item will be considered as cost centre, otherwise it will be considered as product and will replace the product if already scanned or selected.

**Tip:** Scanning a new product will save the current entry if all required fields are entered. You can press *Enter key* from the keypad or tap on the save button to save record. Saving record will clear the product, Packs and Units fields and the screen will be ready to scan the next product. All other fields can be changed when needed.

#### Manual Entry:

#### Location:

Tap on the Location area or press **F2** from the key pad to show location list.

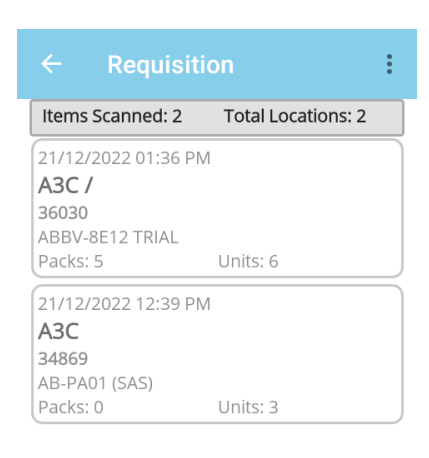

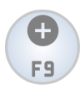

←
Requisition

≒×

CostCentre
F2

WCW
,
F2

A3c
,
F2

Product
34869
F3

AB-PA01 (SAS) (AmpliPhi Compassionate)
4×10^>units/mL SOLUTION 30x1mL
F3

Quantity
0.3
Packs.Units

Figure 46

Figure 47

*Product:* Tap on the Product area or press **F3** from the key pad to show product list.

*For selection from the list option, please check the section* <u>Using the search list</u>

#### Quantity Entry:

Press **tab** key from the key pad to position cursor on the Quantity field, use decimal point for Packs.Units where appropriate.

#### Delete Entry:

To delete, entry must be selected from the *Requisition Entries List.* The delete button will only enable when entry is in edit state.

#### Shortcut keys:

F2 Show Location List
F3 Show Product List
F8 Show/Hide On-Screen Keyboard
F10 Clear all entries and change the state to new record
Enter Save record
Tab To Move cursor between fields
Escape Exit to the previous screen

## 7.5 Returns

Returns has two options.

Free Return

**Distribution Credit** 

#### 7.5.1 Free Return

From the main screen, select Returns or press 5 from the keypad.

Returns screen offers Free Return and Distribution Credit Options.

To create or view Free Returns entries, tap on the Free Return button on the Returns screen or press 1 from the keypad.

The Free Returns screen will show the list of requisition entries that are already added. The list will be empty if no data is added or uploaded to the server.

To add a new entry, tap on the bicon or press **F9** key.

To edit or view entered record, tap on the record from the list.

Taping on the menu icon will show **Transfer** and **Delete All** options, *Transfer* will take you to the DataSync screen and *Delete All* will delete all the Free Returns entries from the device.

Note: Transaction entries automatically delete from the device when successfully uploaded, if you delete entries using the Delete All option, entries will be permanently deleted from the device and will no longer be available to sync on server.

#### **Record Entry:**

Select Return Type from the list, a valid Return Type must be selected to save the entry. **Scanning:** 

#### Scanning Location:

Scan location barcode. If the scanned location is found, it will be displayed immediately.

#### Scanning Product:

Scan product barcode. If the scanned product is found, it will be displayed immediately.

*Note:* If location is empty, then the scanned item will be considered as location, otherwise it will be considered as product and will replace the product if already scanned or selected.

**Tip:** Scanning a new product will save the current entry if all required fields are entered. You can press *Enter key* from the keypad or tap on the save button to save record. Saving record will clear the

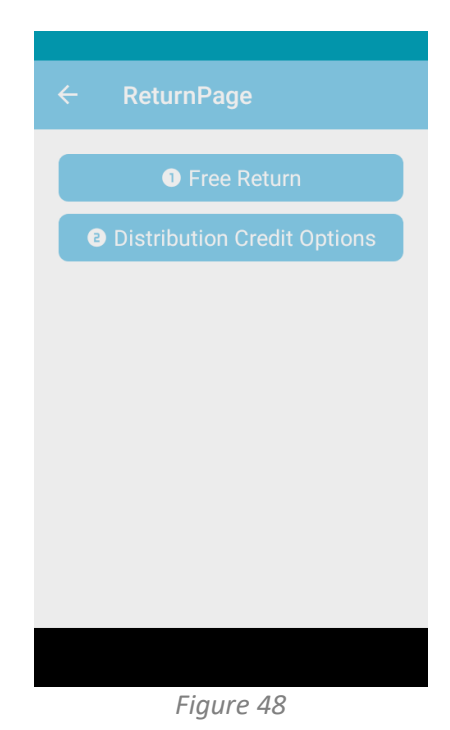

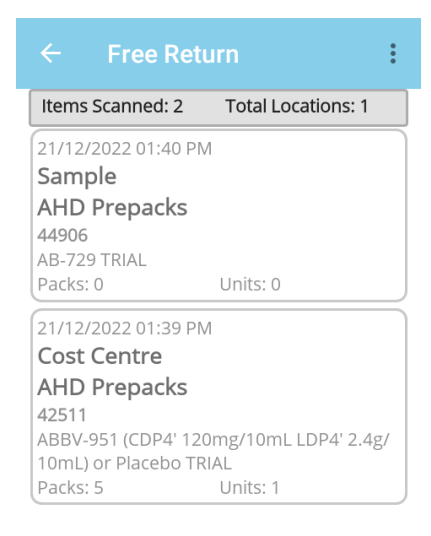

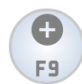

Figure 49

product, Packs and Units fields and the screen will be ready to scan the next product. All other fields can be changed when needed.

#### Manual Entry:

#### Location:

Tap on the Location area or press **F2** from the key pad to show location list.

#### Product:

Tap on the Product area or press **F3** from the key pad to show product list.

For selection from the list option, please check the section <u>Using the search list</u>

#### **Quantity Entry:**

Press **tab** key from the key pad to position cursor on the Quantity field, use decimal point for Packs.Units where appropriate.

#### Delete Entry:

To delete, entry must be selected from the *Free Return Entries List.* The delete button will only enable when entry is in edit

state.

#### Shortcut keys:

F2 Show Location List
F3 Show Product List
F8 Show/Hide On-Screen Keyboard
F10 Clear all entries and change the state to new record
Enter Save record
Tab To Move cursor between fields
Escape Exit to the previous screen

| ÷                                         | Free Retur                                        | 'n                | <b></b>             | ≡×                 |
|-------------------------------------------|---------------------------------------------------|-------------------|---------------------|--------------------|
| Cos                                       | t Centre                                          |                   |                     |                    |
| Locatio                                   | n                                                 |                   |                     |                    |
| 100032<br>CASB II<br>AHD Pi               | 2 <b>5</b><br>npatient<br>repacks                 |                   |                     | F2                 |
| Product                                   | t                                                 |                   |                     |                    |
| <b>42511</b><br>ABBV-9<br>10mL)<br>INFUSI | 951 (CDP4' 120m;<br>or Placebo TRIAL<br>ON 7x10mL | g/10mL<br>(M15-73 | LDP4' 2.<br>36) SUB | F3<br>.4g/<br>.CUT |
|                                           | Quantity                                          |                   | 5.1                 |                    |
|                                           |                                                   | Pa                | cks.Unit            | ts                 |
|                                           |                                                   |                   |                     |                    |
|                                           | Figur                                             | e 50              |                     |                    |

### 7.5.2 Distribution Credit

From the main screen, select Returns or press 5 from the keypad.

Returns screen offers Free Return and Distribution Credit Options.

To create or view Distribution Credit entries, tap on the Distribution Credit button on the Returns screen or press 2 from the keypad.

The Distribution Credit screen will show the list of requisition entries that are already added. The list will be empty if no data is added or uploaded to the server.

To add a new entry, tap on the  $(\mathbf{P}_{\mathbf{P}})$  icon or press **F9** key.

To edit or view entered record, tap on the record from the list.

Taping on the menu icon i will show **Transfer** and **Delete All** options, *Transfer* will take you to the DataSync screen and *Delete All* will delete all the Free Returns entries from the device.

Note: Transaction entries automatically delete from the device when successfully uploaded, if you delete entries using the Delete All option, entries will be permanently deleted from the device and will no longer be available to sync on server.

#### Record Entry:

#### Scanning:

Scanning Cost Centre:

Scan Cost Centre barcode. If the scanned cost centre is found, it will be displayed immediately.

#### Scanning Location:

Scan location barcode. If the scanned location is found, it will be displayed immediately.

#### Scanning Product:

Scan product barcode. If the scanned product is found, it will be displayed immediately.

*Note:* If cost centre is empty, then the scanned item will be considered as cost centre, same as if the location is empty, the scanned item will be considered as location, otherwise it will be considered as product and will replace the product if already scanned or selected.

**Tip:** Scanning a new product will save the current entry if all required fields are entered. You can press *Enter key* from the keypad or tap on the save button to save record. Saving record will clear the product, Packs and Units fields and the screen will be ready to scan the next product. All other fields can be changed when needed.

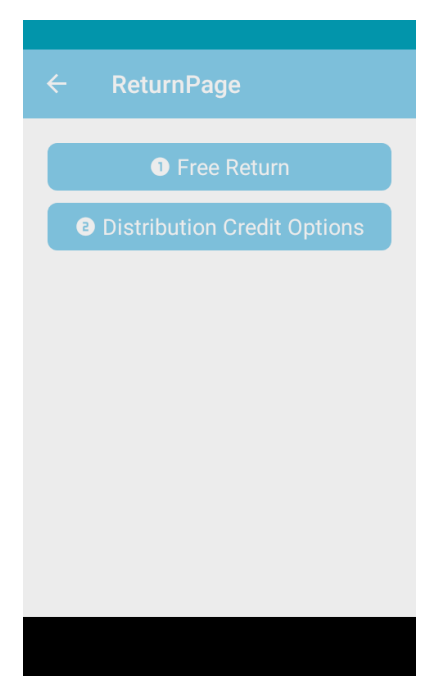

Figure 51

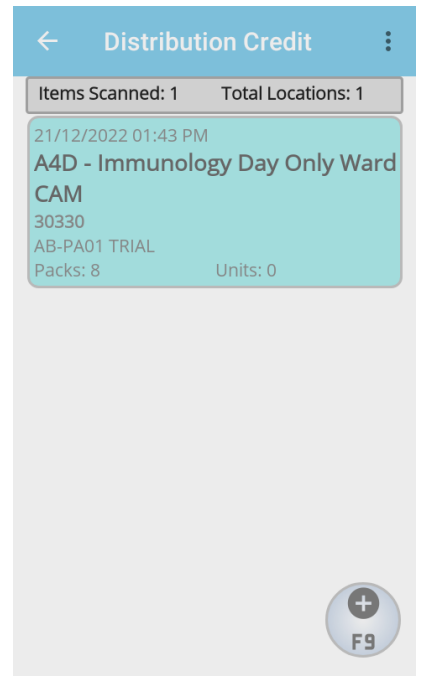

Figure 52

#### Manual Entry:

Cost Centre:

Tap on the Cost Centre area or press **F2** from the key pad to show cost centre list.

#### Location:

Tap on the Location area or press **F3** from the key pad to show location list.

#### Product:

Tap on the Product area or press **F4** from the key pad to show product list.

For selection from the list option, please check the section <u>Using the search list</u>

#### **Quantity Entry:**

Press **tab** key from the key pad to position cursor on the Quantity field, use decimal point for Packs.Units where appropriate.

#### Delete Entry:

To delete, entry must be selected from the *Free Return Entries List.* The delete button will only enable when entry is in edit state.

#### Shortcut keys:

F2 Show Cost Centre List
F3 Show Location List
F4 Show Product List
F8 Show/Hide On-Screen Keyboard
F10 Clear all entries and change the state to new record
Enter Save record
Tab To Move cursor between fields
Escape Exit to the previous screen

| ÷                                  | Distributio                      | n 📟                   | ≡× |
|------------------------------------|----------------------------------|-----------------------|----|
| Cost Cent                          | re                               |                       |    |
| <b>A4D</b><br>A4D - Im             | munology Day C                   | Only Ward             | F2 |
| Location                           |                                  |                       |    |
| <b>1000273</b><br>Trial<br>CAM     |                                  |                       | F3 |
| Product                            |                                  |                       |    |
| <b>30330</b><br>AB-PA01<br>1x10^9u | TRIAL (HREC/17<br>nits/1mL SOLUT | /WMEAD/275)<br>ION 49 | F4 |
|                                    | Quantity                         | 8                     |    |
|                                    |                                  | Packs.Unit            | ts |
|                                    | 0                                |                       |    |
|                                    |                                  |                       |    |

Figure 53

## 7.6 Goods Receipt

To create or view Goods Receipt entries, tap on the Goods Receipt button on the main screen or press 6 from the keypad.

The Goods Receipt screen will show the list of goods receipt entries that are already added. The list will be empty if no data is added or uploaded to the server.

To add a new entry, tap on the icon or press **F9** key.

To edit or view entered record, tap on the record from the list.

Taping on the menu icon i will show **Transfer** and **Delete All** options, *Transfer* will take you to the DataSync screen and *Delete All* will delete all the stocktake entries from the device.

Note: Transaction entries automatically delete from the device when successfully uploaded, if you delete entries using the Delete All option, entries will be permanently deleted from the device and will no longer be available to sync on server.

#### **Record Entry:**

Enter Order Number. Order number must be provided to save the entry. **Scanning:** 

Scanning Location:

Scan location barcode. If the scanned location is found, it will be displayed immediately.

#### Scanning Product:

Scan product barcode. If the scanned product is found, it will be displayed immediately.

*Note:* If location is empty, then the scanned item will be considered as location, otherwise it will be considered as product and will replace the product if already scanned or selected.

**Tip:** Scanning a new product will save the current entry if all required fields are entered. You can press *Enter key* from the keypad or tap on the save button to save record. Saving record will clear the product, Packs and Units fields and the screen will be ready to scan the next product. All other fields can be changed when needed.

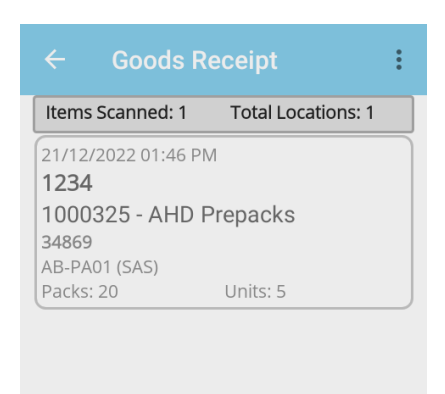

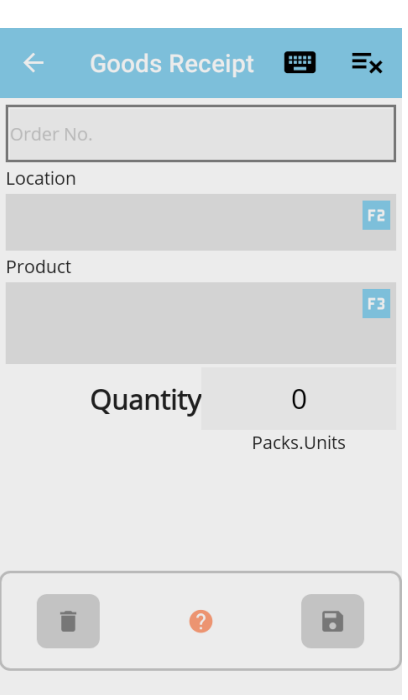

Figure 54

Figure 55

#### Manual Entry:

Location:

Tap on the Location area or press **F2** from the key pad to show location list.

*Product:* Tap on the Product area or press **F3** from the key pad to show product list.

For selection from the list option, please check the section <u>Using the search list</u>

#### Quantity Entry:

Press **tab** key from the key pad to position cursor on the Quantity field, use decimal point for Packs.Units where appropriate.

#### Delete Entry:

To delete, entry must be selected from the *Goods Receipt Entries List.* The delete button will only enable when entry is in edit state.

#### Shortcut keys:

F2 Show Location List
F3 Show Product List
F8 Show/Hide On-Screen Keyboard
F10 Clear all entries and change the state to new record
Enter Save record
Tab To Move cursor between fields
Escape Exit to the previous screen

## 7.7 Compare Barcodes

Compare Barcodes is a utility that make it easy to find similar barcodes be scanning.

Scan the first barcode and then keep scan barcodes to compare with the first scan.

To clear the first barcode, press F10 or tap on the cross icon at the top.

#### *Shortcut keys: F10* Clear all scanned barcodes *Escape* Exit to the previous screen

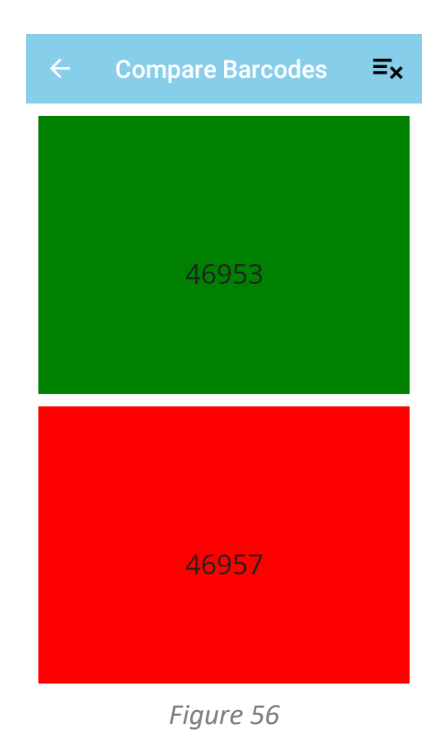

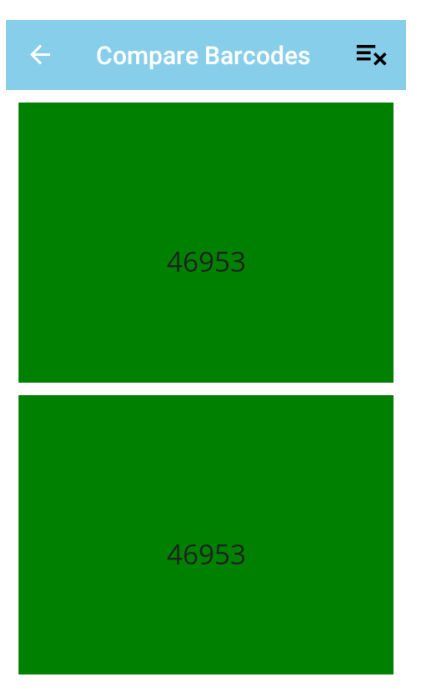

Figure 57

## 7.8 Data sync

Please refer to the section DataSync

## 8. Using the Search List

To manually search and select location, product, cost centre, imprest list, imprest location and imprest product from the list, use the function key that allocated on the entry screens or tap on the field. When list appears, you can search or filter the list by typing text in the provided search field.

Swapping the list downwards will refresh the list. Initially 50 items show, press **Load More** button to load more items.

Tap on the desired item on the list, it will be selected and displayed on the entry screen where the list was called.

To clear the filtered list, tap on the X icon that appears when you start typing. Minimum 3 characters are required to beginning search in the list.

Scanning is also available on each list screen to filter the list. If a single item found after scanning, it will be selected automatically and will return to the previous screen.

#### Shortcut keys:

**F8** Show/Hide On-Screen Keyboard **Escape** Exit to the previous screen without selection

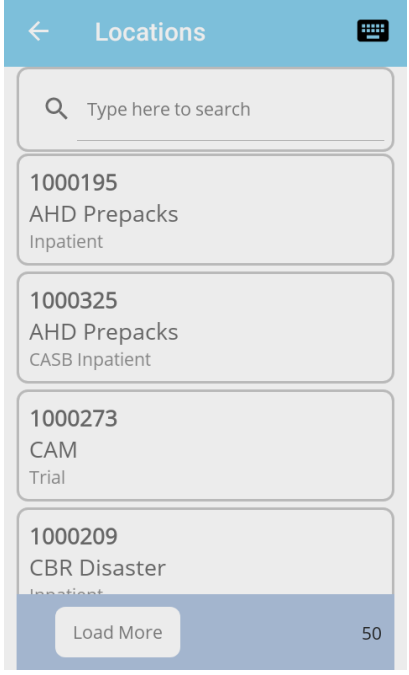

Figure 58

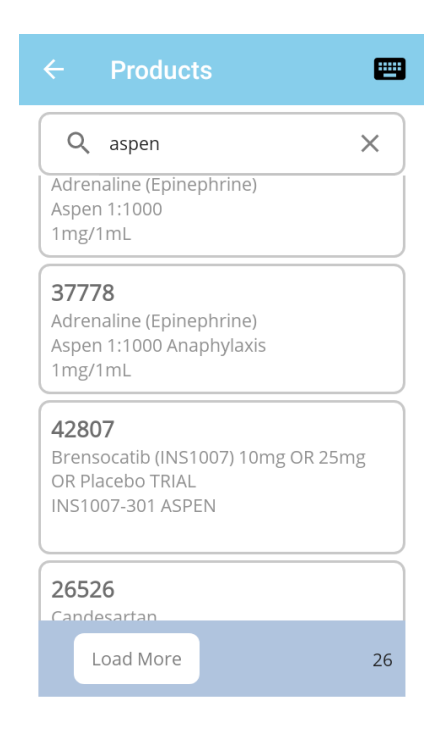

## 9. Configure Server Settings

To connect a new device to the InStock Admin server, use the menu from the top left corner of the main screen, select the menu  $\rightarrow$  settings  $\rightarrow$  server settings. Here you can add settings manually or scan QR Code from the Admin Console.

To add manually, tap the plus icon or press F9 from the MC3300x keyboard then enter the new server details make the setting as active and save it.

To scan QR Code, scan Network Settings QR code from the admin console app and select Yes when it prompt. The device will then appear in the Devices Panel on InStock Admin Console.

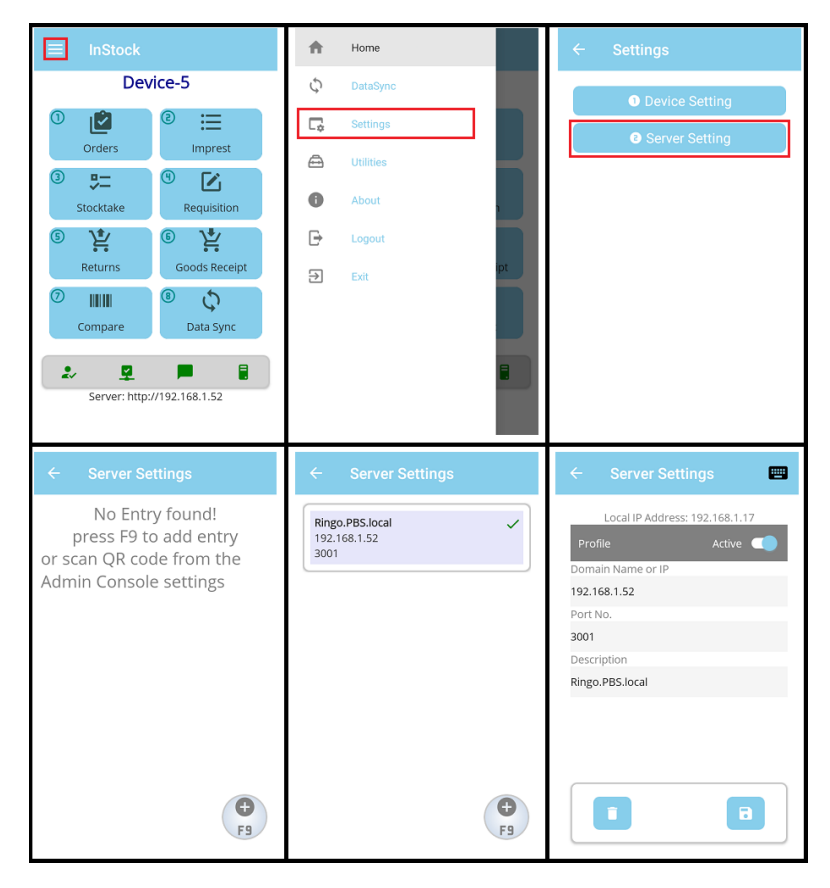

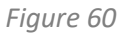

It is possible to use the same device across multiple servers, however only one server can be connected at any one time. If the active toggle is set to on, that will be the default server for that device.

## **10. Reference Data**

Reference data files needs to be copied on the configured **Download** folder, the valid reference files will be loaded by the server and then will be available for devices.

## 10.1 Valid Reference Data files - available for download to the scanner device.

The following text files are made available for transferring to the scanner device. These are created by the i.Pharmacy application. Some of the columns may not require by the device, and may be omitted. Any columns of this type have been prefixed with an asterisk, and greyed out.

## **10.1.1 Imprest Locations table**

Filename: imp\_loc.txt

Imprest Location lookup table used to display the imprest <u>location</u> description. Some sites may have the same value in both columns. The ImprLocn\_ID is the unique identifier for the row.

| Field Name  | Туре      | Length | Contents                     |
|-------------|-----------|--------|------------------------------|
| ImprLocn_ID | Alpha/Num | 10     | Imprest Location identifier  |
| ImprDesc    | Alpha/Num | 20     | Imprest Location description |

## **10.1.2 Imprest List table**

Filename: imp\_id.txt

Imprest List identifier lookup table used to display the imprest <u>list</u> description.

| Field Name   | Туре      | Length | Contents                                                                                            |
|--------------|-----------|--------|----------------------------------------------------------------------------------------------------|
| ImpList_ID   | Alpha/Num | 10     | Imprest List identifier                                                                             |
| CostCent_ID  | Alpha/Num | 20     | Cost Centre identifier                                                                              |
| ImpListDesc  | Alpha/Num | 20     | Imprest List description                                                                            |
| *Current_ind | Alpha     | 1      | Current identifier. This will be either a<br>'Y' or 'N' (Only current rows should<br>be downloaded) |

### **10.1.3 Imprest Item table**

Filename: imp\_item.txt

Imprest item lookup table used to validate the product exists within an imprest location.

| Field Name   | Туре      | Length | Contents                          |
|--------------|-----------|--------|-----------------------------------|
| *CostCent_ID | Alpha/Num | 20     | Cost Centre identifier            |
| ImprLocn     | Alpha/Num | 20     | Imprest Location identifier       |
| *Prod_iT     | Character | 1      | Always `P'                        |
| Prod_ID      | Character | 13     | Barcode of product                |
| *Quantity    | Alpha/Num | 13     | Number of UOM's identified as the |
|              |           |        | resupply amount                   |

| *UOM                 | Character | 13 | Product Unit of Measure on imprest<br>(e.g. 'Box')         |
|----------------------|-----------|----|------------------------------------------------------------|
| *Shelf_level         | Alpha/Num | 20 | Optional, additional identifier to help locate the product |
| *ImprestListDes<br>c | Alpha/Num | 40 | Imprest list description.                                  |
| Implist_ID           | Alpha/Num | 10 | Imprest List ID                                            |

### **10.1.4 Store Location Table**

Filename: str\_loc.txt

This is the Store Location lookup table, downloaded to the PDE and used to validate/display store location data.

| Field Name    | Туре      | Length | Contents                       |
|---------------|-----------|--------|--------------------------------|
| StoreLoc_ID   | Alpha/Num | 8      | Store Location identifier      |
|               |           |        | Format 99999999                |
| StoreLoc_desc | Alpha/Num | 20     | Store Location description     |
| Store_name    | Alpha/Num | 40     | Name of the store holding that |
|               |           |        | location                       |

## 10.1.5 Cost Centres

Filename: cst\_cntr.txt

Cost Centre lookup table

This is used to validate/display cost centre description.

| Field Name  | Туре      | Length | Contents                |
|-------------|-----------|--------|-------------------------|
| CostCent_ID | Alpha/Num | 10     | Cost Centre identifier  |
| CostDesc    | Alpha/Num | 40     | Cost centre description |

## **10.1.6 Product file**

Filename: product.txt

This holds the full product list detail required for the application.

| Field Name  | Туре      | Length | Contents                          |
|-------------|-----------|--------|-----------------------------------|
| Prod_ID     | Alpha/Num | 10     | Internal, sequential code used by |
|             |           |        | i.Pharmacy to uniquely identify   |
|             |           |        | the product.                      |
| Prod_qid    | Alpha/Num | 10     | Quick code                        |
| Prod_shrt   | Alpha/Num | 10     | Short code                        |
| Generic     | Alpha/Num | 255    | Chemical name of product          |
| Strength    | Alpha/Num | 15     | Drug strength                     |
| Form        | Alpha/Num | 10     | Product form (eg TABLETS)         |
| PackDesc    | Alpha/Num | 13     | Pack description                  |
| Brand       | Alpha/Num | 30     | Trade name                        |
| *Inv_Uom_ID | Alpha/Num | 10     | Inventory UOM identifier          |
| *Inv_UOM_de | Alpha/Num | 10     | Inventory UOM description         |
| SC          |           |        |                                   |
| *Pk_Uom_ID  | Alpha/Num | 10     | Pack UOM identifier               |
| *Pk_UOM_des | Alpha/Num | 10     | Pack UOM description              |
| С           |           |        |                                   |
| *Site_sid   | Numeric   | 10     | Site identifier                   |

## **10.1.7 Product UOM + EAN code file**

#### Filename: prod\_uom.txt

File for finding Unit Of Measure cod and description, as well as the EAN code associated with the product.

It should be noted that the EAN code is associated with the unique combination of Prod\_ID and Uom\_ID values. Product can have several UOM's, each of which can have a different EAN code. i.e. Panadol 100Mg capsules could come in boxes of 24 or 100, each box having a different EAN and Uom\_ID, but the same Prod\_ID.

| Field Name    | Туре      | Length | Contents                          |
|---------------|-----------|--------|-----------------------------------|
| Prod_ID       | Alpha/Num | 10     | Internal, sequential code used by |
|               |           |        | i.Pharmacy to uniquely identify   |
|               |           |        | the product.                      |
| Uom_ID        | Alpha/Num | 10     | Unique code for Unit Of Measure   |
| Uom_Desc      | Alpha/Num | 40     | Unit of measure description       |
| EAN_code      | Numeric   | 13     | EAN code for the product          |
| *Unit_in_Pack | Numeric   | 13     | Number of units in a pack         |
| *Site_sid     | Numeric   | 10     | Site identifier                   |

## **11. Transaction Data Exported by Device**

Transaction data files exported from the devices will be available on the configured **Upload** folder (here the {deviceName} is the name of the device who uploaded the file). All other files i.e. log file, database and screen shots from the device will be copied here.

# 12. Device Files (logs, database, screenshots)

Files other than transaction uploaded by devices, will be stored in the C:\InStock\Upload\{deviceName} folder (here the {deviceName} is the name of the device who uploaded the file).

## 13. Troubleshooting